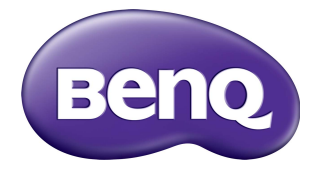

# RM5501K/RM6501K Interaktywny monitor płaskoekranowy Podręcznik użytkownika

# Wyłączenie odpowiedzialności

BenQ Corporation nie składa żadnych oświadczeń ani gwarancji, wyrażonych lub domniemanych, w odniesieniu do zawartości niniejszego dokumentu. BenQ Corporation zastrzega sobie prawo do aktualizowania tej publikacji i dokonywania zmian w jej treści bez konieczności powiadamiania o tym jakichkolwiek osób.

### Prawa autorskie

Copyright 2018 BenQ Corporation. Wszelkie prawa zastrzeżone. Reprodukowanie, przekazywanie, przepisywanie, zapisywanie w jakikolwiek sposób lub tłumaczenie na jakikolwiek język lub język programowania tej publikacji, w każdej formie i jakimikolwiek środkami elektronicznymi, mechanicznymi, magnetycznymi, optycznymi, chemicznymi lub innymi jest zabronione bez wcześniejszej pisemnej zgody firmy BenQ Corporation.

# Spis treści

| Ostrzeżenia i zasady bezpieczeństwa             | . 1 |
|-------------------------------------------------|-----|
| Ważne instrukcje bezpieczeństwa                 | . 3 |
| Uwagi dotyczące wyświetlacza LCD monitora       | . 3 |
| Zasady bezpieczeństwa dotyczące pilota          | . 4 |
| Zasady bezpieczeństwa dotyczące baterii         | . 4 |
| BenQ ecoFACTS                                   | . 5 |
| Zawartość opakowania                            | . 6 |
| Montaż monitora                                 | . 7 |
| Montaż monitora                                 | . 7 |
| Elementy monitora i ich funkcje                 | . 9 |
| Panel przedni/tylny                             | . 9 |
| Złącza wejściowe/wyjściowe                      | 10  |
| Pilot zdalnego sterowania                       | 11  |
| Przy użyciu pilota                              | 14  |
| Podłączanie                                     | 15  |
| Podłączanie przewodów sygnałowych audio/wideo   | 15  |
| Podłączanie źródeł multimedialnych              | 18  |
| Podłączanie modułu dotykowego                   | 19  |
| Podłączanie zasilania                           | 20  |
| Montaż i demontaż modułu OPS                    | 21  |
| Korzystanie z ekranu dotykowego                 | 22  |
| Ważne instrukcje dotyczące korzystania z ekranu |     |
| dotykowego                                      | 26  |
| Podstawowa obsługa                              | 27  |
| Włączanie i wyłączanie monitora                 | 27  |
| Konfiguracja wstępna                            | 27  |
| Menu na pasku bocznym                           | 28  |
| Przełączanie sygnałów wejścia                   | 29  |
| Eye Care rozwiązanie                            | 30  |
| Pobieranie oprogramowania                       | 30  |
| Konfiguracja połączenia internetowego           | 30  |
| Aktualizacja oprogramowania                     | 31  |
| Przywracanie ustawień domyślnych                | 32  |

ii

| Regulacja poziomu głośności          | 32 |
|--------------------------------------|----|
| Menu ekranowe (OSD)                  | 33 |
| Schemat menu ekranowego              | 33 |
| Operacje w obrębie menu ekranowego   | 34 |
| Menu Obraz                           | 35 |
| Menu <b>Dźwięk</b>                   | 36 |
| Menu Ustawienie                      | 37 |
| Praca z systemem operacyjnym Android | 39 |
| Ustawienia                           | 40 |
| Aplikacja lokalna                    | 41 |
| BenQ Suggest                         | 42 |
| Browser                              | 43 |
| ES File Explorer                     | 44 |
| InstaQPrint                          | 45 |
| InstaQShare                          | 46 |
| Multimedia                           | 48 |
| WPS Office                           | 49 |
| Informacje o produkcie               | 51 |
| Dane techniczne                      | 51 |
| Wymiary                              | 54 |
| Obsługiwana rozdzielczość            | 56 |
| Rozwiązywanie problemów              | 57 |

# Ostrzeżenia i zasady bezpieczeństwa

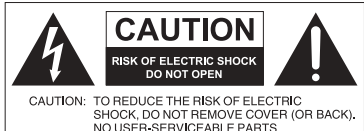

Równoboczny trójkat

NO USER-SERVICEABLE PARTS INSIDE.REFER SERVICING TO QUALIFIED SERVICE PERSONNEL.

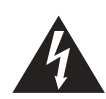

ostrzegawczy ze znakiem błyskawicy zakończonej strzałką przestrzega przed nieizolowanym "niebezpiecznym napięciem" wewnątrz urządzenia, które może być wystarczająco silne, aby stanowić zagrożenie porażenia prądem elektrycznym.

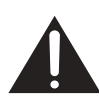

Trójkąt równoboczny z wykrzyknikiem to symbol wskazujący, że dokumentacja dołączona do urządzenia zawiera ważne instrukcje dotyczące obsługi i konserwacji (serwisowania).

#### TO URZĄDZENIE WYMAGA UZIEMIENIA

W celu zapewnienia bezpieczeństwa działania trójbolcową wtyczkę można podłączać tylko do standardowego gniazda trójbolcowego ze sprawnym uziemieniem za pośrednictwem normalnej instalacji budynku. Przedłużacze używane wraz z tym urządzeniem muszą być trzyżyłowe i prawidłowo podłączone, aby zapewnione było połączenie z uziemieniem. Niewłaściwie podłączone przedłużacze są częstą przyczyną śmiertelnych wypadków.

Prawidłowe działanie urządzenia nie oznacza, że gniazdo zasilania jest uziemione ani że instalacja jest całkowicie bezpieczna. Dla własnego bezpieczeństwa, w razie jakichkolwiek wątpliwości dotyczących skutecznego uziemienia gniazda zasilania, należy skonsultować się z wykwalifikowanym elektrykiem.

- Należy zadbać o łatwość korzystania z wtyczki przewodu zasilania. Gniazdo zasilania powinno znajdować się blisko urządzenia i być łatwo dostępne. Aby całkowicie odłączyć urządzenie od instalacji zasilającej, należy wyjąć wtyczkę przewodu zasilania z gniazda.
- Nie należy umieszczać ekranu na nierównej, nachylonej lub niestabilnej powierzchni (takiej jak wózek), ponieważ mogłoby to spowodować upadek i uszkodzenie ekranu lub innych przedmiotów.
- Nie należy ustawiać monitora w pobliżu wody, na przykład w salonie spa lub przy basenie, ani w miejscu, w którym wyświetlacz byłby narażony na ochlapywanie lub opryskiwanie, na przykład przy otwartym oknie, przez które może dostawać się woda.
- Nie należy montować ekranu w zamkniętej przestrzeni bez odpowiedniej wentylacji i obiegu powietrza, np. w zamkniętej szafce. Wokół ekranu należy pozostawić odpowiednią ilość miejsca, aby umożliwić rozpraszanie ciepła z wnętrza urządzenia. Nie wolno zasłaniać żadnych otworów ani wywietrzników monitora. Przegrzanie może skutkować rozmaitymi zagrożeniami i porażeniem prądem elektrycznym.
- Monitor powinien być instalowany wyłącznie przez wykwalifikowanego technika. Nieprawidłowa instalacja monitora może doprowadzić do obrażeń ciała i szkód na osobach, a także uszkodzenia samego monitora. Aby zapewnić najlepsze warunki robocze, należy regularnie sprawdzać instalację i poddawać monitor okresowej konserwacji.

- Do montażu monitora należy używać wyłącznie akcesoriów zatwierdzonych lub zalecanych przez producenta. W przypadku użycia niewłaściwych akcesoriów monitor może spaść, doprowadzając do poważnych obrażeń ciała. Należy się upewnić, że powierzchnia montażowa oraz punkty mocowań są wystarczająco wytrzymałe, aby utrzymały ciężar monitora.
- Aby zmniejszyć ryzyko porażenia prądem elektrycznym, nie należy zdejmować pokryw. Żadna ze znajdujących się wewnątrz urządzenia części nie jest przeznaczona do samodzielnego serwisowania. Naprawę należy zlecać wykwalifikowanym technikom serwisowym.
- Aby zapobiec obrażeniom ciała, przed rozpoczęciem użytkowania należy przymocować monitor lub zamontować nogi.

# Ważne instrukcje bezpieczeństwa

- 1. Przeczytaj te instrukcje.
- 2. Zachowaj te instrukcje.
- 3. Przestrzegaj wszystkich ostrzeżeń.
- 4. Przestrzegaj wszystkich instrukcji.
- 5. Nie używaj tego urządzenia w pobliżu wody.
- 6. Czyść tylko przy użyciu suchej szmatki.
- 7. Nie zasłaniaj żadnych otworów wentylacyjnych. Zainstaluj zgodnie z instrukcjami producenta.
- Nie instaluj w pobliżu źródeł ciepła, takich jak grzejniki, wloty ciepłego powietrza, piece i inne urządzenia (w tym wzmacniacze) wytwarzające ciepło.
- 9. Nie usuwaj zabezpieczeń z wtyczki polaryzowanej lub wtyczki z uziemieniem. Wtyczka polaryzowana ma dwa płaskie bolce, z których jeden jest szerszy. Wtyczka z uziemieniem ma dwa bolce i gniazdo na bolec uziemiający. Gniazdo na bolec uziemiający stanowi zabezpieczenie. Jeśli dostarczona wtyczka nie pasuje do gniazda, skonsultuj się z elektrykiem w celu wymiany przestarzałego gniazda.
- 10. Zabezpiecz przewód zasilania tak, aby nie był przydeptywany ani ściskany. Szczególną uwagę zwróć na wtyczki, rozgałęźniki i miejsce, w którym przewód wychodzi z urządzenia.
- 11. Używaj wyłącznie przystawek/akcesoriów zatwierdzonych przez producenta.
- 12. Używaj wyłącznie wózków, nóg, statywów, uchwytów i stolików zatwierdzonych przez producenta lub sprzedawanych wraz z urządzeniem. W przypadku używania wózka zachowaj ostrożność podczas przemieszczania go wraz z urządzeniem, aby uniknąć obrażeń spowodowanych jego wywróceniem.

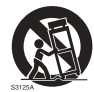

- W czasie burzy z wyładowaniami atmosferycznymi lub w przypadku nieużywania urządzenia przez dłuższy czas odłącz je od zasilania.
- 14. Wszystkie prace serwisowe zlecaj wykwalifikowanym technikom serwisowym. W przypadku uszkodzenia urządzenia w jakikolwiek sposób, np. w razie uszkodzenia przewodu zasilania lub wtyczki, rozlania płynu lub dostania się przedmiotów do urządzenia, wystawienia urządzenia na działanie deszczu lub wilgoci, nieprawidłowości w działaniu lub upadku urządzenia, należy oddać urządzenie do serwisu.

### Uwagi dotyczące wyświetlacza LCD monitora

- Wyświetlacz ciekłokrystaliczny (LCD) tego monitora ma bardzo cienką szybę zabezpieczającą, podatną na zarysowania i pęknięcia na skutek uderzania lub nacisku. Nadmierne naciskanie lub ekstremalne temperatury mogą także spowodować uszkodzenie ciekłych kryształów. Podczas obsługi należy zachować ostrożność.
- Czas reakcji i jasność wyświetlacza LCD mogą się różnić w zależności od temperatury otoczenia.
- Należy unikać narażania monitora na bezpośrednie światło słoneczne oraz umieszczania w miejscach, w których na ekran LCD mogłoby być skierowane światło słoneczne lub światło punktowe, ponieważ wytwarzane wówczas ciepło może doprowadzić do uszkodzenia ekranu i zewnętrznej obudowy monitora. Ponadto jasne światło utrudnia oglądanie obrazu na ekranie.

- Ekran LCD składa się z pojedynczych pikseli tworzących obraz i jest produkowany zgodnie ze specyfikacją projektową. 99,9% tych pikseli działa prawidłowo, ale 0,01% z nich może się na stałe świecić (na czerwono, niebiesko lub zielono) lub być na stałe zgaszonych. Jest to ograniczenie techniczne technologii LCD i nie oznacza wady.
- Monitory LCD, podobnie jak plazmowe (PDP) i konwencjonalne monitory CRT (kineskopowe), są podatne na "wypalenie ekranu" lub "utrwalenie obrazu", czyli pozostające na ekranie linie i cienie, których nie można usunąć. Aby zapobiec takim uszkodzeniom ekranu, należy unikać wyświetlania nieruchomych obrazów (takich jak menu ekranowe, logo stacji telewizyjnych, stałe/nieaktywne teksty lub ikony) przez okres dłuższy niż 30 minut. Od czasu do czasu należy zmieniać format obrazu. Gdy tylko jest to możliwe, należy wypełniać obrazem cały ekran, eliminując czarne pasy. Należy unikać długotrwałego wyświetlania obrazów w formacie 16:9. W przeciwnym razie na ekranie mogą pozostawać widoczne znaki wypalenia w postaci dwóch pionowych linii.

Uwaga: W niektórych sytuacjach na wewnętrznej stronie szyby może skroplić się para. Jest to naturalne zjawisko, które nie wpływa negatywnie na pracę monitora. Skroplona para zwykle znika po około 2 godzinach normalnego użytkowania.

- Seria RM nie zawiera funkcji utrwalania obrazu. Więcej informacji można znaleźć w przewodniku instalacji.
- Seria RM nie obsługuje trybu pionowego; tryb taki może spowodować uszkodzenie wyświetlacza. Gwarancja BenQ nie obejmuje nieprawidłowego użytkowania.

# Zasady bezpieczeństwa dotyczące pilota

- Nie należy umieszczać pilota w miejscach, w których panuje wysoka temperatura lub wilgotność, i należy unikać zbliżania go do ognia.
- Nie należy upuszczać pilota.
- Nie należy narażać pilota na kontakt z wodą lub wilgocią. Może to doprowadzić do usterki.
- Pomiędzy pilotem a czujnikiem sygnałów z pilota na urządzeniu nie mogą znajdować się żadne przedmioty.
- Jeśli pilot ma nie być używany przez dłuższy czas, należy wyjąć z niego baterie.

### Zasady bezpieczeństwa dotyczące baterii

Używanie baterii niewłaściwego typu może doprowadzić do wycieku substancji chemicznej lub wybuchu. Należy przestrzegać następujących zasad:

- Baterie należy zawsze wkładać tak, aby końcówki dodatnia i ujemna były skierowane we właściwą stronę, zgodnie z oznaczeniami w komorze baterii.
- Różne typy baterii mają różne parametry. Nie należy mieszać różnych typów.
- Nie należy używać jednocześnie starych i nowych baterii. Jednoczesne używanie starych i nowych baterii może skrócić ich żywotność lub spowodować wyciek chemikaliów ze starych baterii.
- Gdy baterie nie działają, należy je jak najszybciej wymienić.
- Chemikalia wyciekające z baterii mogą powodować podrażnienia skóry. Jeśli z baterii sączy się jakakolwiek substancja, należy ją natychmiast wytrzeć suchą szmatką i możliwie jak najszybciej wymienić baterie.

- W zależności od warunków przechowywania żywotność baterii dostarczonych wraz z urządzeniem może ulec skróceniu. Należy je wymienić w ciągu 3 miesięcy lub możliwie jak najszybciej od momentu pierwszego użycia.
- Mogą istnieć lokalne ograniczenia dotyczące utylizacji lub recyklingu baterii. Należy się zapoznać z lokalnymi przepisami prawa lub skonsultować z firmą świadczącą usługi utylizacji odpadów.

Ten produkt jest przeznaczony także do układu dystrybucji zasilania IT o napięciu międzyfazowym 230 V.

#### BenQ ecoFACTS

BenQ has been dedicated to the design and development of greener product as part of its aspiration to realize the ideal of the "Bringing Enjoyment 'N Quality to Life" corporate vision with the ultimate goal to achieve a low-carbon society. Besides meeting international regulatory requirement and standards pertaining to environmental management, BenQ has spared no efforts in pushing our initiatives further to incorporate life cycle design in the aspects of material selection, manufacturing, packaging, transportation, using and disposal of the products. BenQ ecoFACTS label lists key eco-friendly design highlights of each product, hoping to ensure that consumers make informed green choices at purchase. Check out BenQ's CSR Website at http://csr.BenQ.com/ for more details on BenQ's environmental commitments and achievements.

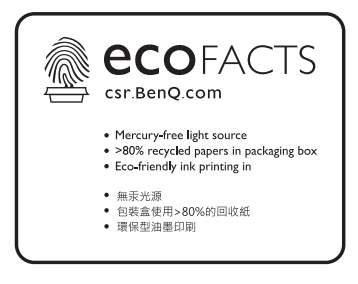

# Zawartość opakowania

Otwórz opakowanie i sprawdź jego zawartość. W razie braku lub uszkodzenia któregoś z elementów skontaktuj się niezwłocznie z miejscem zakupu urządzenia.

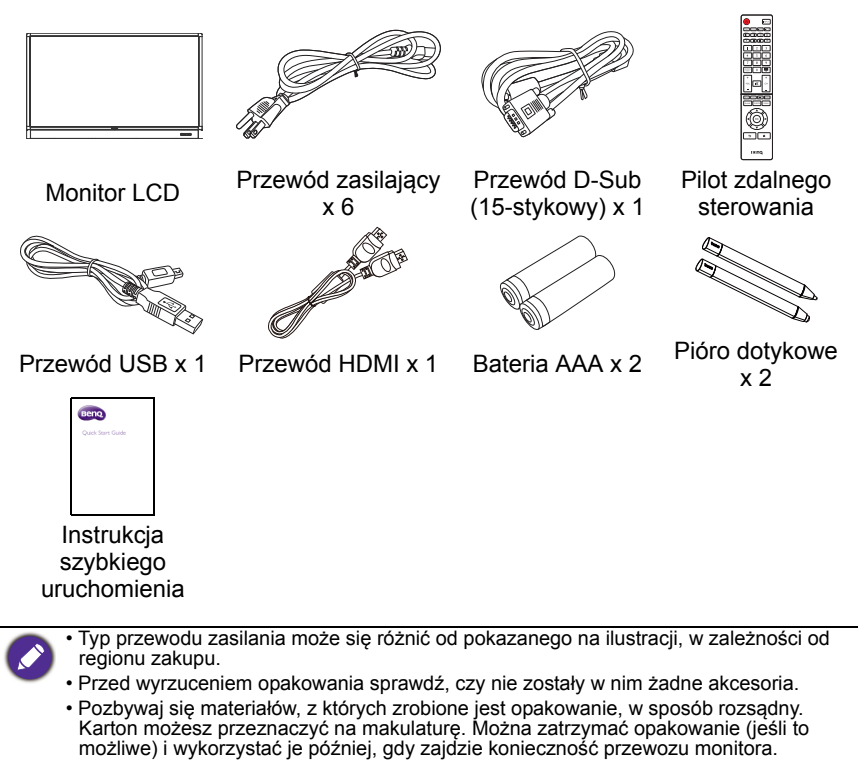

• Nie pozostawiaj plastikowych worków w zasięgu małych dzieci lub niemowląt.

# Montaż monitora

#### Montaż monitora

Monitor można przymocować do powierzchni pionowej za pomocą odpowiedniego uchwytu ściennego lub ustawić na powierzchni poziomej, na opcjonalnych nogach. Podczas montażu należy przestrzegać następujących zasad:

- W montażu monitora powinny uczestniczyć co najmniej dwie osoby dorosłe. Próba zamontowania monitora przez jedną osobę może być niebezpieczna i doprowadzić do obrażeń ciała.
- Zaleca się zlecenie montażu wykwalifikowanym technikom. Niewłaściwy montaż może spowodować spadnięcie monitora lub nieprawidłowe działanie.

#### Montaż monitora na ścianie

- 1. Umieść czysty, suchy i niestrzępiący się materiał na płaskiej, poziomej i wolnej powierzchni. Materiał musi być większy niż ekran monitora.
- 2. Delikatnie połóż monitor na materiale ekranem LCD w dół.
- 3. Jeśli do monitora przymocowane są nogi, zdemontuj je.
- Zlokalizuj otwory na śruby do montażu ściennego na tylnej części monitora, jak pokazano na ilustracji.

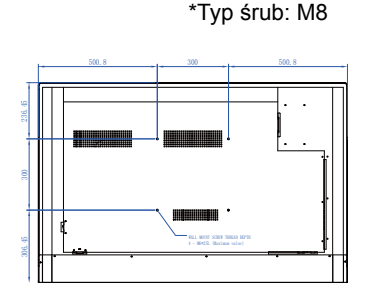

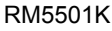

 Przymocuj uchwyt montażowy do monitora, a następnie zamocuj monitor na ścianie zgodnie z instrukcjami M dołączonymi do uchwytu. Śruba Lo powinna być o co najmniej 10 mm dłuższa niż grubość uchwytu montażowego. Pamiętaj o odpowiednim dokręceniu i zabezpieczeniu wszystkich śrub. (Zalecany moment dokręcenia: 470 - 635 N•cm). Elementy montażowe powinny być na tyle wytrzymałe, aby uniosły ciężar monitora.

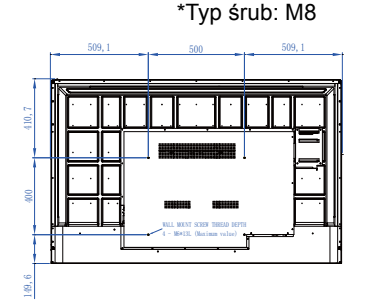

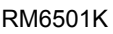

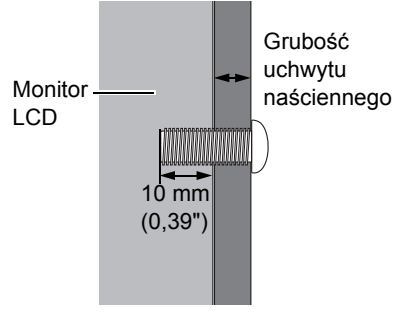

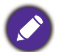

Aby utrzymać prawidłową wentylację, należy zachować co najmniej 10 mm wolnego miejsca pomiędzy tylną pokrywą monitora a ścianą.
W sprawie montażu naściennego zalecamy konsultację z wykwalifikowanym technikiem. Producent nie ponosi odpowiedzialności za montaż niewykonany przez wykwalifikowanego technika.

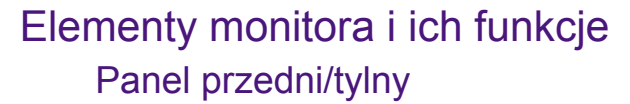

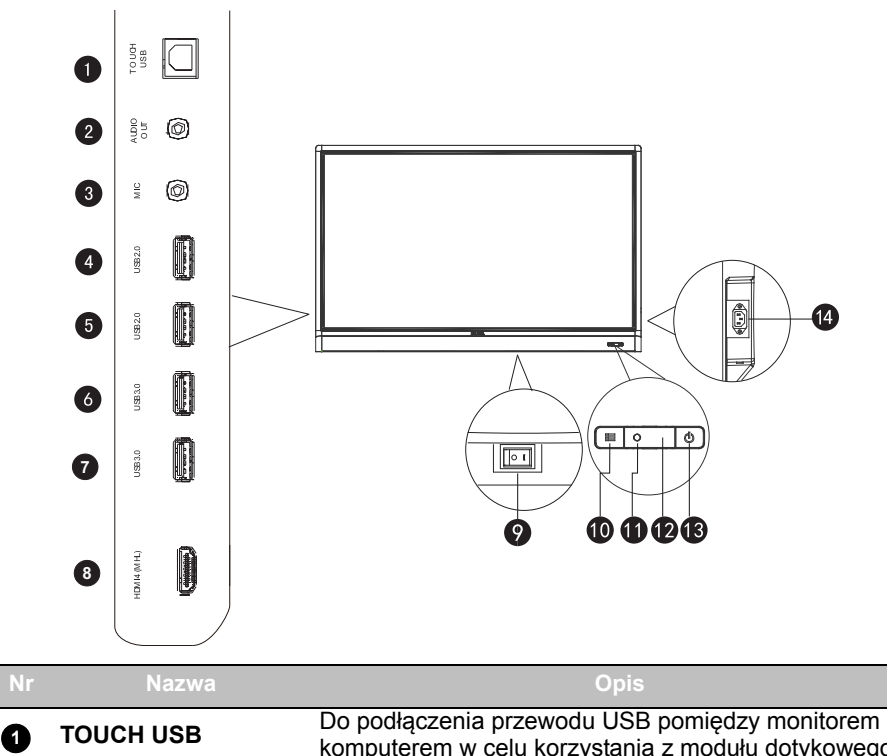

| 1 | TOUCH USB             | komputerem w celu korzystania z modułu dotykowego.                                                                                                    |  |
|---|-----------------------|----------------------------------------------------------------------------------------------------|--|
| 2 | AUDIO OUT             | Łączy z zewnętrznym urządzeniem audio (na przykład<br>głośnikiem, systemem stereo lub słuchawkami), aby<br>odtwarzać ścieżkę dźwiękową ze źródła wideo. |  |
| 3 | MIC                   | Podłączanie mikrofonu.                                                                                                    |  |
| 4 | USB2.0                | Bezpośredni dostęp do plików multimedialnych na                                                                                                    |  |
| 6 | USB2.0                | napędach USB.                                                                                                    |  |
| 6 | USB3.0                | Bezpośredni dostęp do plików multimedialnych na                                                                                                    |  |
| 7 | USB3.0                | napędach USB.                                                                                                    |  |
| 8 | HDMI 4(MHL)           | Odbieranie sygnałów HDMI z urządzenia zewnętrznego lub urządzenia obsługującego technologię MHL.                                                        |  |
|   |                       | Służy do izolowania źródła zasilania z systemu.                                                                                                    |  |
| 9 | Przełącznik zasilania | <ul> <li>Jeśli przełącznik zostanie ustawiony w pozycji WŁ. (I),<br/>system automatycznie przejdzie w tryb gotowości.</li> </ul>                        |  |
|   |                       | <ul> <li>Jeśli przełącznik zostanie ustawiony w pozycji WYŁ.</li> <li>(<b>O</b>), spowoduje to całkowite odcięcie źródła zasilania.</li> </ul>          |  |

| 10 | EMENU                            | Naciśnij, aby otworzyć lub zamknąć menu na pasku bocznym.                                                 |
|----|----------------------------------|----------------------------------------------------------------------------------------------------|
| 1  | Czujnik oświetlenia<br>otoczenia | Wykrywa warunki oświetlenia otoczenia, aby<br>automatycznie dostosować jasność podświetlenia<br>monitora. |
| 12 | Czujnik pilota                   | Odbiera sygnał z pilota.                                                                                  |
| 13 | ⊕ZASILANIE                       | Naciśnij, aby włączyć lub wyłączyć monitor.                                                               |
| 14 | Wejście zasilania                | Połączenie z dołączonym do zestawu przewodem<br>zasilającym.                                              |

# Złącza wejściowe/wyjściowe

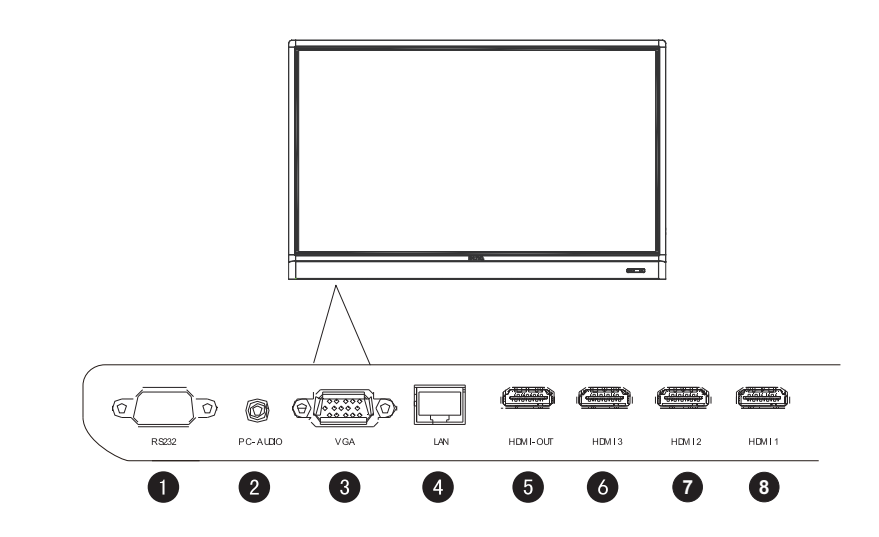

| Nr | Nazwa    | Opis                                                                                              |
|----|----------|---------------------------------------------------------------------------------------------------|
| 1  | RS232    | Interfejs szeregowy używany do wzajemnego transferu<br>danych pomiędzy urządzeniami.              |
| 2  | PC AUDIO | Odbiór sygnałów audio z zewnętrznego urządzenia.                                                  |
| 3  | VGA      | Odbiór analogowych sygnałów RGB z zewnętrznego urządzenia (np. komputera).                        |
| 4  | LAN      | Podłączanie do sieci przy użyciu przewodu Ethernet.                                               |
| 5  | HDMI OUT | Łączy z urządzeniami wyświetlającymi z wejściem HDMI<br>(HDMI 1, HDMI 2, HDMI 3 lub wejście OPS). |
| 6  | HDMI 3   | Odbiór sygnałów HDMI z zewnętrznego urządzenia.                                                   |
| 0  | HDMI 2   | Odbiór sygnałów HDMI z zewnętrznego urządzenia.                                                   |
| 8  | HDMI 1   | Odbiór sygnałów HDMI z zewnętrznego urządzenia.                                                   |

### Pilot zdalnego sterowania

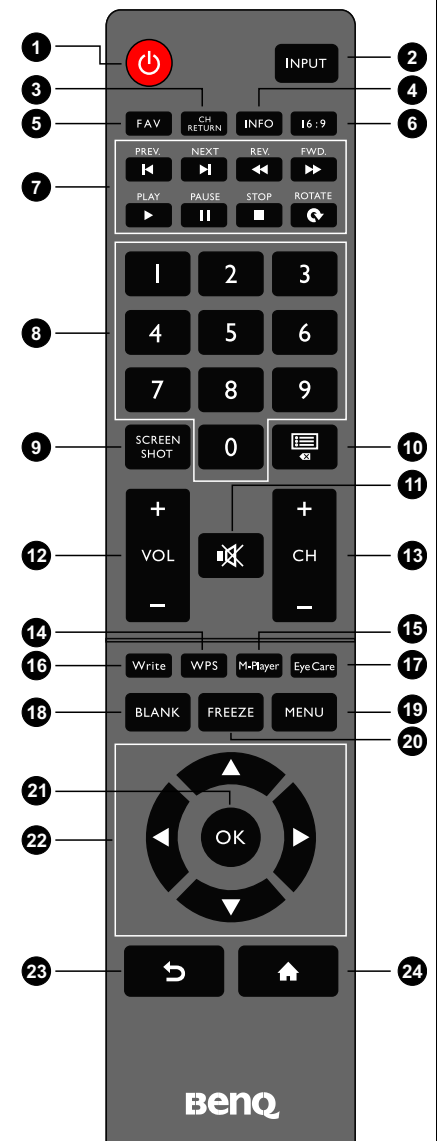

#### 1 ZASILANIE

Służy do włączania i wyłączania monitora.

#### 

Wybór źródła wejścia.

#### **3** CH RETURN

Powrót do poprzedniego programu (Ta funkcja jest obsługiwana tylko w niektórych modelach).

### 4 INFO

Wyświetlenie bieżącego źródła sygnału i rozdzielczości.

### 5 FAV

Wyświetla ulubiony program (Ta funkcja jest obsługiwana tylko w niektórych modelach).

#### 6 16:9

Zmiana współczynnika proporcji wyświetlanego obrazu.

#### Przyciski MULTIMEDIA

Do sterowania odtwarzaniem multimediów.

#### 8 Przyciski numeryczne (0–9)

Pełnią funkcję przycisków numerycznych, gdy menu ekranowe jest włączone.

### **9** SCREEN SHOT

Wykonuje zrzut ekranu i automatycznie zapisuje go w pamięci wewnętrznej monitora lub na napędzie USB, o ile jest podłączony.

### 🔟 LISTA KANAŁÓW (🗮)

Usunięcie znaku / wyświetlenie listy programów (Ta funkcja jest obsługiwana tylko w niektórych modelach).

### 1 wycisz

Włączenie lub wyłączenie funkcji wyciszenia.

#### 12 VOL- / VOL+

Zmniejszanie/zwiększanie głośności.

#### 🚯 СН+ / СН-

Wybór kanału programu.

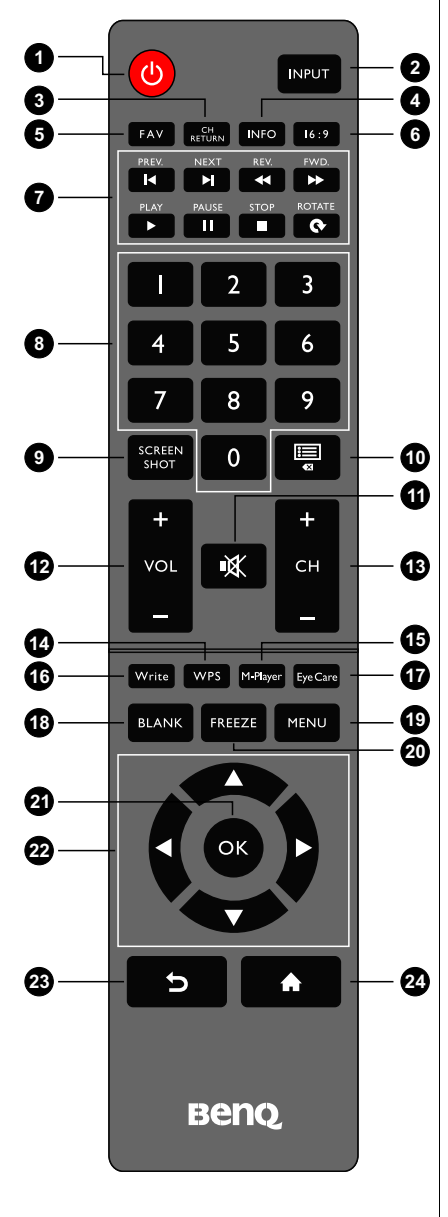

- Naciśnij i przytrzymaj przycisk CH+, aby włączyć/wyłączyć funkcję Blokada klawiatury.
- Naciśnij i przytrzymaj przycisk CH-, aby włączyć/wyłączyć funkcję Blokada podcz.

#### 1 WPS

Przełączanie systemu na pracę w systemie Android, następnie otwieranie aplikacji WPS Office.

#### 15 M-Player

Przełączanie systemu na pracę w systemie Android, następnie otwieranie aplikacji Multimedia.

#### 16 Write

Przełączanie systemu na pracę w systemie Android, następnie otwieranie aplikacji EZWrite 4.1 Lite.

#### Eye Care

Ustawianie trybu wyświetlania na tryb **Eye Care**. Zobacz Menu Obraz na stronie 35.

#### 1 BLANK

Ukrywa obraz (ekran staje się pusty), gdy menu ekranowe jest wyłączone. Naciśnij ponownie, aby przywrócić normalne wyświetlanie.

### 

Otwarcie lub zamknięcie menu ekranowego.

#### **20** FREEZE

Zatrzymuje obraz, gdy menu ekranowe jest wyłączone.

### 🛿 ок

Potwierdzenie wyboru lub zapisanie zmian.

#### 2 Klawisze kursora (▲/▼/ ↓ / ▶ )

Przewijanie ustawień i opcji w menu ekranowym, gdy menu ekranowe jest włączone.

#### 2 Przycisk Wstecz ( 🕤 )

Powrót do poprzedniej strony (w systemie operacyjnym Android).

#### 2 Przycisk Ekran główny ( 🏠 )

Powrót do ekranu głównego (w systemie operacyjnym Android).

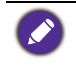

Kilkakrotne naciskanie przycisku **Eye Care** na pilocie spowoduje wyświetlenie trybu ochrony eye care w lewym górnym rogu ekranu. Jest to tryb niebieskiego, przytłumionego światła.

## Przy użyciu pilota Wkładanie baterii do pilota

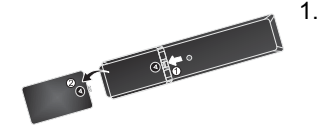

Otwórz pokrywę komory baterii na pilocie.

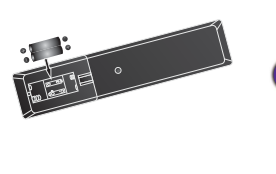

 Włóż załączone baterie tak, aby dodatnie i ujemne końcówki odpowiadały oznaczeniom (+) i (–) w komorze baterii.

Baterie są dołączone do zestawu dla wygody użytkownika, aby możliwe było natychmiastowe rozpoczęcie użytkowania urządzenia. Należy je wymienić przy najbliższej okazji.

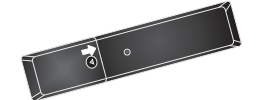

3. Załóż pokrywę komory baterii.

#### Wskazówki dotyczące korzystania z pilota

- Podczas naciskania przycisków należy kierować przedni koniec pilota bezpośrednio na czujnik sygnałów z pilota, znajdujący się na monitorze.
- Nie należy dopuszczać do zamoczenia pilota ani umieszczać go w wilgotnych miejscach (takich jak łazienka).
- Jeśli w okienko czujnika sygnałów z pilota na monitorze skierowane jest bezpośrednie światło słoneczne lub inne silne światło, pilot może nie działać prawidłowo. W takiej sytuacji należy zmienić źródło światła, zmienić kąt monitora lub kierować pilota w okienko czujnika z mniejszej odległości.

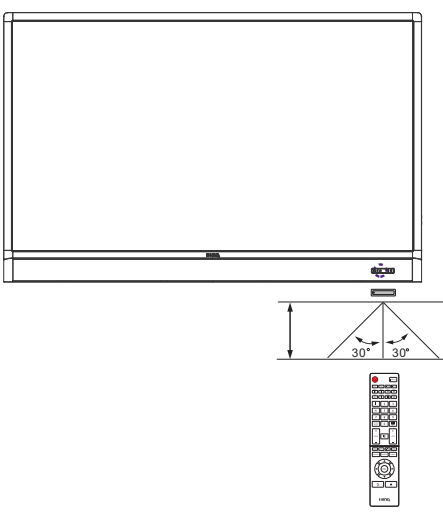

# Podłączanie

### Podłączanie przewodów sygnałowych audio/wideo

Podczas podłączania przewodów należy przestrzegać następujących zasad:

- Wyłącz wszystkie urządzenia.
- Zapoznaj się z gniazdami audio/wideo na monitorze i urządzeniach, których zamierzasz użyć. Pamiętaj, że nieprawidłowe podłączenie przewodów może negatywnie wpłynąć na jakość obrazu.
- Przy odłączaniu przewodu od gniazda nie ciągnij za sam przewód. Zawsze chwytaj i ciągnij za wtyczkę.
- Sprawdź, czy wszystkie przewody są włożone do końca i dobrze osadzone.

#### Podłączanie wejścia VGA

- 1. Podłącz przewód D-Sub (15-stykowy) do gniazda **VGA** monitora i gniazda wyjściowego VGA komputera.
- Podłącz odpowiedni przewód audio do gniazda wyjściowego audio komputera i gniazda PC AUDIO monitora.
- Aby wyświetlić obrazy z tego źródła, naciśnij przycisk INPUT na pilocie lub dotknij ikony Źródło sygnału (<) na menu na pasku bocznym, a następnie wybierz opcję VGA.

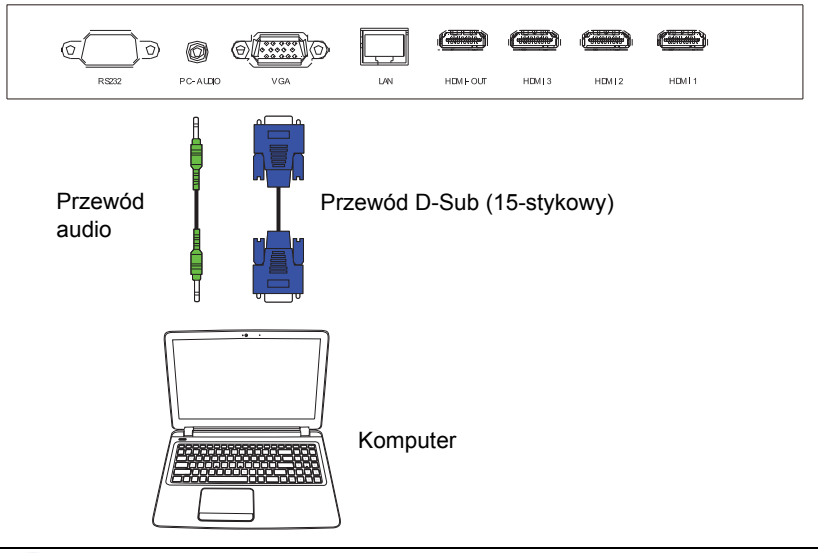

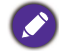

Przewód audio nie jest załączony w zestawie i należy go zakupić osobno.

#### Podłączanie wejść cyfrowych

- Podłączanie gniazda wyjściowego HDMI w komputerze lub urządzeniu A/V (takim jak magnetowid lub odtwarzacz DVD) do gniazda wejściowego HDMI 1, HDMI 2, HDMI 3 lub HDMI 4(MHL) na monitorze za pomocą przewodu HDMI.
- Aby wyświetlić obraz wideo z tego źródła, naciśnij przycisk INPUT na pilocie lub dotknij ikony Źródło sygnału (<) na menu na pasku bocznym, a następnie wybierz opcję HDMI 1, HDMI 2, HDMI 3 lub HDMI 4.

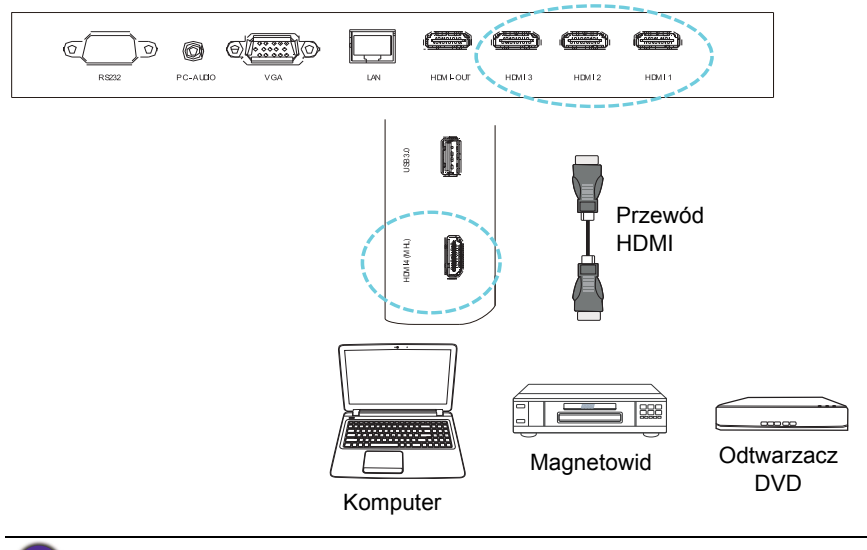

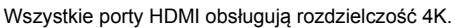

#### Połączenie ze źródłami urządzeń mobilnych

- Podłącz wtyczkę wyjściową Micro-USB urządzenia obsługującego technologię MHL (na przykład smartfon lub tablet) do gniazda wejściowego HDMI 4(MHL) na monitorze za pomocą przewodu MHL.
- Aby wyświetlić obraz wideo z tego źródła, naciśnij przycisk INPUT na pilocie lub dotknij ikony Źródło sygnału () na menu na pasku bocznym, a następnie wybierz opcję HDMI 4.

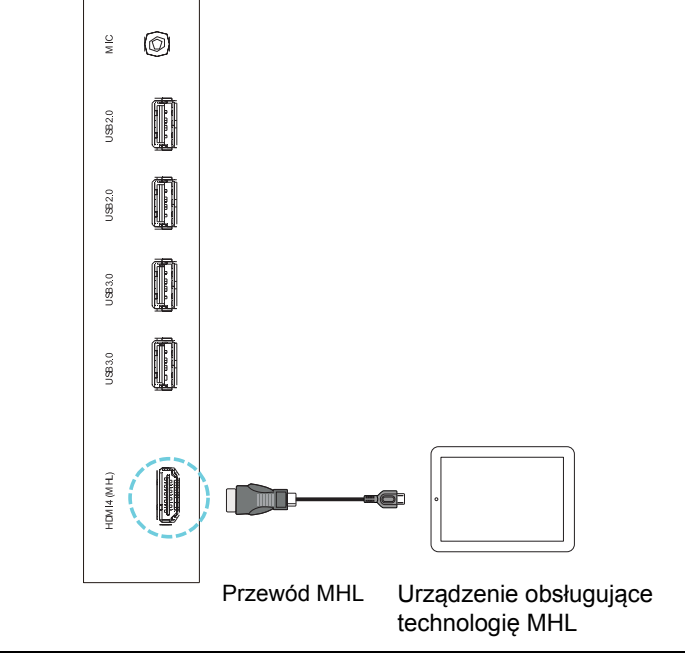

Przewód MHL nie jest dołączony do zestawu i należy go zakupić osobno.

### Podłączanie źródeł multimedialnych

Aby wyświetlić pliki multimedialne na napędzie flash USB:

- 1. Podłącz napęd flash USB do portu **USB2.0** lub **USB3.0**.
- 2. Na ekranie zostanie wyświetlone okno dialogowe. Wybierz przycisk **OK**, aby przejść w tryb multimedialny.

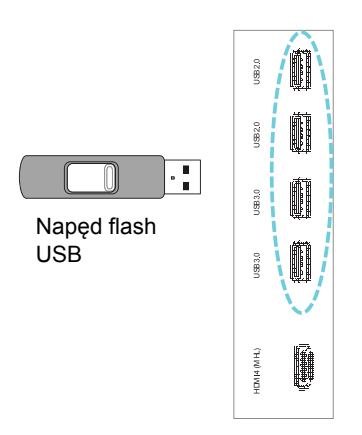

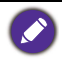

Napędy flash USB te nie są dołączone do zestawu i należy je zakupić osobno.

#### Podłączanie modułu dotykowego

Podłącz gniazdo **USB TYPU A DOTYKOWE** (typu A) (**TOUCH USB**) w monitorze do portu USB komputera za pomocą dostarczonego przewodu USB. Moduł dotykowy monitora obsługuje proste operacje typu Plug-and-Play. Nie ma potrzeby instalowania na komputerze dodatkowych sterowników.

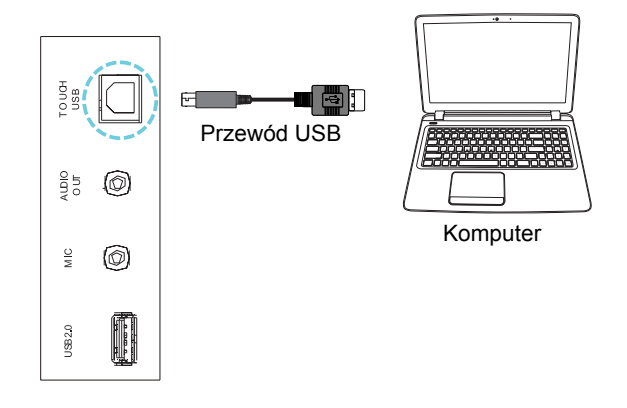

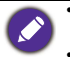

 Należy unikać blokowania ramki ekranu dotykowego (na której znajdują się czujniki) podczas inicjowania modułu dotykowego.

 Zaleca się bezpośrednie podłączenie monitora do komputera lub laptopa. Należy unikać podłączania monitora do urządzenia na płycie czołowej, które mogłoby doprowadzić do awarii działania funkcji dotykowych.

 W przypadku pojawienia się śladu drugiego obrazu należy spróbować odłączyć, a następnie ponownie podłączyć wszystkie przewody USB. Jeśli błędy obrazu wciąż występują, należy użyć innego przewodu USB typu A na A.

#### Podłączanie zasilania

Podłącz jeden koniec przewodu zasilania do gniazda wejścia zasilania monitora, a drugi do odpowiedniego gniazda będącego źródłem zasilania (jeśli gniazdo jest wyposażone w przełącznik, ustaw go w pozycji włączonej).

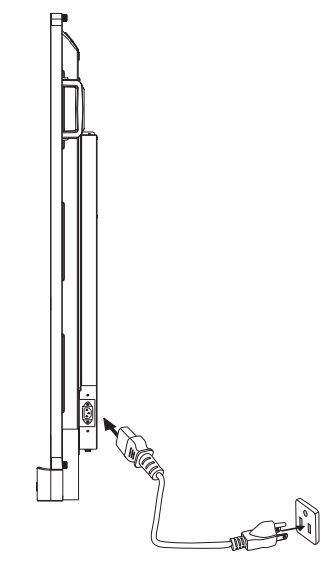

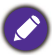

- Przewód zasilania załączony w zestawie nadaje się tylko do zasilania prądem zmiennym o napięciu 110–240 V.
- Pokazany przewód zasilania i gniazdo mogą różnić się od stosowanych w danym regionie.
- Należy używać wyłącznie przewodu zasilania odpowiedniego dla danego regionu. Nigdy nie należy używać uszkodzonego lub przetartego przewodu zasilania ani zmieniać typu wtyczki przewodu zasilania.
- W przypadku stosowania przedłużaczy lub wielogniazdowych listew zasilających należy uważać na łączne obciążenie.
- Ten monitor nie zawiera części do samodzielnego serwisowania przez użytkownika. Nigdy nie należy odkręcać ani zdejmować żadnych pokryw. Wewnątrz monitora znajdują się miejsca pod niebezpiecznym napięciem. Przed przemieszczeniem monitora należy wyłączyć jego zasilanie i odłączyć przewód zasilania.

### Montaż i demontaż modułu OPS

Poniższa ilustracja służy jako przykład. Rzeczywista zawartość, fabrycznie zainstalowane aplikacje i dostępne usługi mogą różnić się w zależności od regionu, w którym produkt został zakupiony. Moduł OPS jest kupowany oddzielnie.

Montaż modułu OPS:

- 1. Wyłącz wyświetlacz.
- 2. Odkręcić dwie śruby, aby zdemontować pokrywę OPS.
- 3. Włóż moduł OPS i zamocuj go śrubami.

Zachowaj pokrywę OPS do wykorzystania w przyszłości.

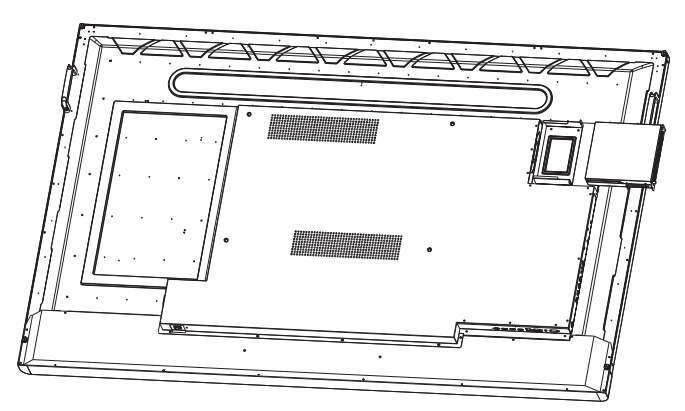

Demontaż modułu OPS:

- 1. Wyłącz wyświetlacz.
- 2. Wykręć dwie śruby i wyciągnij moduł OPS.

# Korzystanie z ekranu dotykowego

Przy użyciu optycznego ekranu dotykowego można obsługiwać system operacyjny. Ekran dotykowy naśladuje podstawowe funkcje myszy i obsługuje funkcje multi-touch systemu Windows 7/8\*. W poniższej tabeli opisano gesty, które można stosować na ekranie dotykowym.

- Przed użyciem konieczne jest podłączenie przewodu USB do monitora i komputera.
- \*Funkcje multi-touch są obsługiwane tylko w systemie Windows 8, Windows 7 w wersjach Home Premium, Professional, Enterprise i Ultimate. W przypadku systemów Windows XP, Windows Vista i Windows 7 oraz wersji Starter i Home Basic funkcje multi-touch nie są obsługiwane.
  - Windows jest zastrzeżonym znakiem handlowym firmy Microsoft Corporation w Stanach Zjednoczonych i innych krajach.

| Funkcje systemu<br>operacyjnego        | Gesty                                                                                                    |  |
|----------------------------------------|----------------------------------------------------------------------------------------------------|--|
| W systemach Windows XP                 | , Windows Vista, Windows 7, Windows 8.1 i Windows 10                                                                               |  |
| Kliknięcie                             | Dotknij raz ekranu.                                                                                                    |  |
| Podwójne kliknięcie                    | Dotknij ekranu dwukrotnie.                                                                                                    |  |
| Kliknięcie prawym<br>przyciskiem myszy | <ol> <li>Naciśnij element docelowy.</li> <li>Przytrzymaj palec, aż pojawi się niebieskie kółko.</li> <li>Zwolnij palec.</li> </ol> |  |
| Przeciąganie                           | Przeciągnij jeden palec w lewo lub w prawo.                                                                                        |  |

| Funkcje systemu<br>operacyjnego                             | Gesty                                                                                                    |  |
|-------------------------------------------------------------|----------------------------------------------------------------------------------------------------|--|
| W systemach Windows Vis                                     | ta, Windows 7, Windows 8.1 i Windows 10                                                                            |  |
| Zaznaczanie                                                 | Przeciągnij jeden palec w lewo lub w prawo.                                                                        |  |
| Przesunięcie w górę/<br>przesunięcie w dół/<br>wstecz/dalej | Szybko przeciągnij palec w żądanym kierunku.                                                                       |  |
| Funkcje multi-touch                                         |                                                                                                    |  |
| System Windows 7 – wers                                     | e Home Premium, Professional, Enterprise i Ultimate                                                                |  |
| Kliknięcie prawym<br>przyciskiem myszy                      | <ol> <li>Nacisnij element docelowy.</li> <li>Dotknij ekranu innym palcem.</li> <li>Zwolnij drugi palec.</li> </ol> |  |
| Przewijanie                                                 | Przeciągnij jeden lub dwa palce w górę lub w dół.                                                                  |  |
| Powiększenie                                                | Rozsuń lub zsuń dwa palce.                                                                                         |  |

| Funkcje systemu<br>operacyjnego                        | Gesty                                                                                                    |  |
|--------------------------------------------------------|----------------------------------------------------------------------------------------------------|--|
| Obskusiwana przez                                      | <ul> <li>Przesuń dwa palce w przeciwnych kierunkach.</li> <li>Przesuwaj jeden palec wokół drugiego.</li> </ul> |  |
| niektóre aplikacje                                     | Real Con                                                                                                    |  |
|                                                        | Dotknij jednocześnie dwoma palcami.                                                                            |  |
|                                                        | pomiędzy palcami.                                                                                              |  |
| Obsługiwane przez<br>niektóre aplikacje                | P                                                                                                    |  |
|                                                        | 87 2                                                                                                    |  |
| Systemy Windows XP, Win                                | dows Vista i Windows 7                                                                                         |  |
|                                                        | Naciśnij i przytrzymaj przez 4 sekundy.                                                                        |  |
| Wybudzenie z trybu<br>uśpienia systemu<br>Windows (S3) |                                                                                                    |  |

| Gest             | Opis                                                                                                    |
|------------------|----------------------------------------------------------------------------------------------------|
| System Windows 8 |                                                                                                    |
|                  | Naciśnij i przytrzymaj, aby się uzyskać informacje<br>Ten gest powoduje wyświetlenie informacji szczegółowych<br>lub instrukcji wizualnych (na przykład podpowiedzi lub<br>menu kontekstowego) bez wykonywania danej operacji.<br>Obiekty wyświetlone w ten sposób nie powinny<br>uniemożliwiać panoramowania, jeśli użytkownik zacznie<br>przesuwać palec. |
|                  | Dotknij, aby wykonać główną czynność<br>Dotknięcie danego elementu powoduje wykonanie jego<br>głównej funkcji, na przykład uruchomienia aplikacji lub<br>wykonania polecenia.                                                                                                    |

| Gest | Opis                                                                                                    |
|------|----------------------------------------------------------------------------------------------------|
|      | Przesuń, aby panoramować<br>Przesuwanie służy głównie do panoramowania, ale może<br>być również używane do przesuwania, rysowania lub<br>pisania. Przesuwanie może służyć też do wybierania<br>małych, gęsto ułożonych elementów poprzez "szorowanie"<br>(przesuwanie palcem nad danymi obiektami, takimi jak<br>przyciski opcji).                                                                                                |
|      | Przesuń, aby wybrać, wydać polecenie lub przesunąć<br>Przesunięcie palcem na krótką odległość, prostopadle do<br>kierunku panoramowania, powoduje wybranie obiektów na<br>liście lub siatce (kontrolki ListView i GridLayout). Po<br>wybraniu obiektów powoduje wyświetlenie paska aplikacji<br>z powiązanymi poleceniami.                                                                                                    |
|      | Uszczypnij i rozciągnij, aby powiększyć<br>Podczas gdy gesty uszczypnięcia i rozciągnięcia są często<br>używane do zmiany rozmiaru, umożliwiają one również<br>przeskoczenie do początku, końca lub dowolnego miejsca<br>w obrębie zawartości powiększenia semantycznego.<br>Funkcja powiększenia semantycznego umożliwia<br>uzyskanie zmniejszonego widoku przedstawiającego grupy<br>elementów oraz szybkie powracanie do nich. |
| C.   | Przekręć, aby obrócić<br>Obrót dwoma lub kilkoma palcami powoduje obrócenie<br>obiektu.                                                                                                    |

# Ważne instrukcje dotyczące korzystania z ekranu dotykowego

W przypadku wystąpienia objawów awarii ekranu dotykowego należy wyczyścić ramkę.

- Przed wyczyszczeniem ekranu należy upewnić się, że monitor jest wyłączony, a następnie odłączyć przewód zasilania.
- Okresowo usuwaj kurz lub brud z ekranu i plastikowego filtra podczerwieni. Do czyszczenia plastikowego filtra podczerwieni zaleca się stosowanie niewielkiej ilości alkoholu.
- Aby uniknąć uszkodzenia ekranu, nie wolno używać żadnych rodzajów materiałów ściernych do jego wycierania.
- Do czyszczenia ekranu dotykowego należy używać neutralnego detergentu. Należy unikać używania detergentów zawierających substancje żrące, takie jak olej bananowy czy amoniak.
- Zwilż czystą, miękką i niestrzępiącą się ściereczkę neutralnym detergentem, a następnie wyczyść ekran dotykowy.
- Nie należy bezpośrednio spryskiwać detergentem powierzchni ekranu ani obudowy. Może to doprowadzić do zwarcia w ekranie dotykowym.
- Nie należy wystawiać ekranu dotykowego na bezpośrednie światło słoneczne ani światło punktowe.

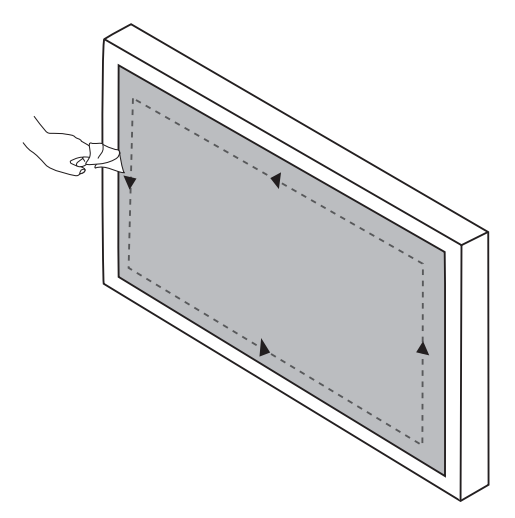

# Podstawowa obsługa

#### Włączanie i wyłączanie monitora

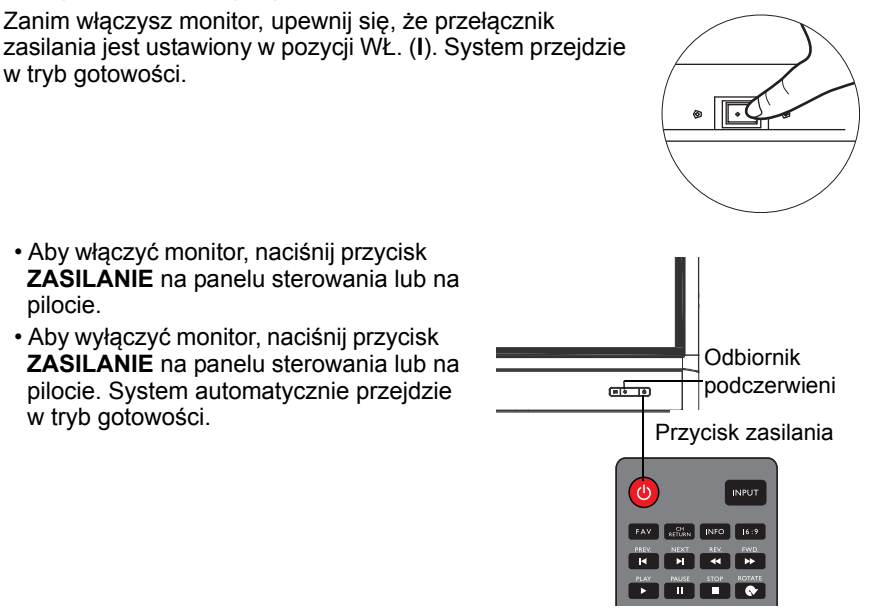

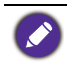

W trybie oczekiwania monitor też pobiera prąd. Aby całkowicie odłączyć zasilanie, ustaw przełącznik zasilania w pozycji WYŁ. (**O**), a następnie odłącz przewód zasilania od gniazda sieciowego.

# Konfiguracja wstępna

Po podłączeniu monitora do zasilania można włączyć monitor. Przy pierwszym włączeniu monitora użytkownik zostanie przeprowadzony przez serię ekranów konfiguracji. Postępuj zgodnie z instrukcjami na ekranie lub krokami poniżej, aby uruchomić monitor i ukończyć konfigurację wstępną.

- 1. Włącz monitor. Poczekaj, aż monitor zostanie uruchomiony i pojawi się ekran BenQ. Może to chwilę potrwać.
- Dotknij przycisku Dalej na ekranie, aby rozpocząć. Postępuj zgodnie z instrukcjami na ekranie, aby skonfigurować język, datę i godzinę oraz sieć. Możesz też opuścić niektóre z tych kroków i ukończyć konfigurację później.

#### Menu na pasku bocznym

Przejście do menu na pasku bocznym:

 Naciśnij przycisk MENU (
) na panelu sterowania lub przesuń palcem od prawej krawędzi do środka ekranu. Po prawej stronie ekranu pojawi się menu na pasku bocznym.

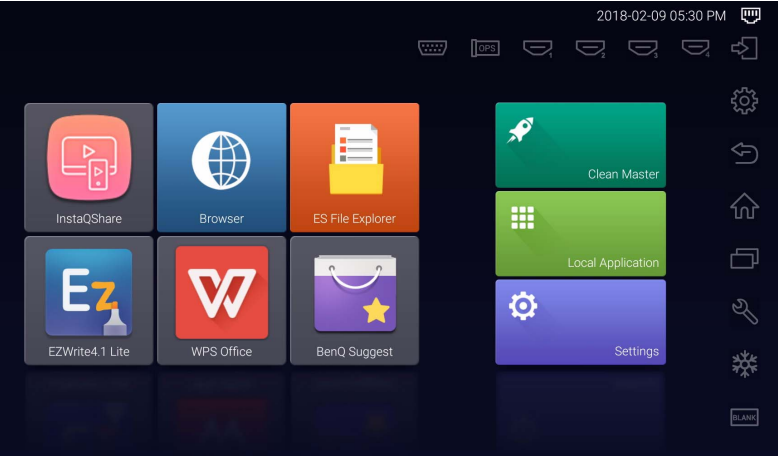

2. Dotknij opcji/funkcji, której chcesz użyć.

| Nazwa/ikona opcji                  | Opis                                                                                                    |
|------------------------------------|----------------------------------------------------------------------------------------------------|
| Źródło sygnału (⊄∑)                | Wybór sygnału wejściowego. Więcej informacji<br>można znaleźć w temacie Przełączanie sygnałów<br>wejścia na stronie 29. |
| Ustawienia<br>wyświetlania (ଽୖୢୢୠ) | Otwarcie lub zamknięcie menu ekranowego.                                                                                |
| Wstecz ( )                         | Powrót do poprzedniego ekranu lub zamknięcie<br>uruchomionej aplikacji.                                                 |
| Ekran główny (🏠)                   | Powrót do ekranu głównego systemu Android.                                                                              |
| Ostatnie aplikacje (🗇)             | Wyświetlanie listy ostatnio używanych aplikacji.                                                                        |
| Narzędzia (炎)                      | Odsłonięcie dodatkowych narzędzi, w tym funkcji<br>Głośność, Przechwytywanie ekranu i Tablica.                          |
| Zatrzymaj (🗱)                      | Zatrzymanie ekranu; ponowne stuknięcie ponownie<br>uruchamia ekran.                                                     |
| Puste (                            | Ukrycie obrazu (ekran staje się pusty); ponowne<br>dotknięcie powoduje wznowienie normalnego<br>odtwarzania.            |

### Przełączanie sygnałów wejścia

Wybór sygnału wejściowego:

 Naciśnij przycisk INPUT na pilocie lub panelu sterowania, a następnie naciśnij przycisk ↓ lub ▶, aby wybrać sygnał wejścia.

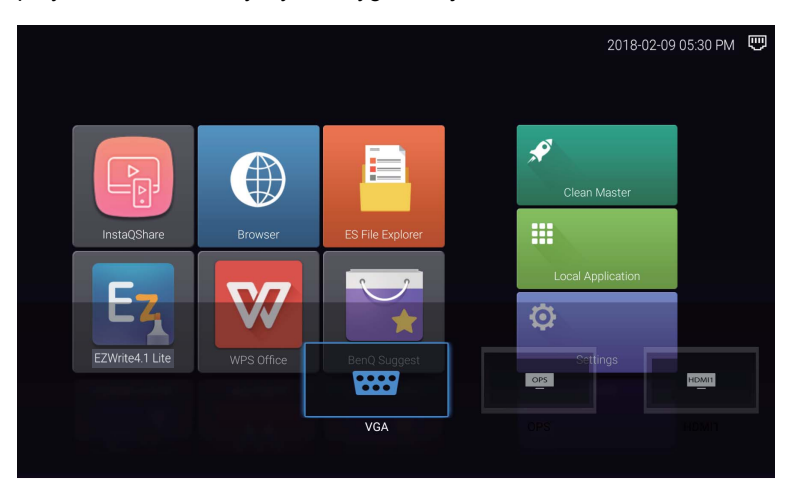

 Dotknij ikony Źródło sygnału (↔) na menu na pasku bocznym, a następnie dotknij sygnału źródłowego.

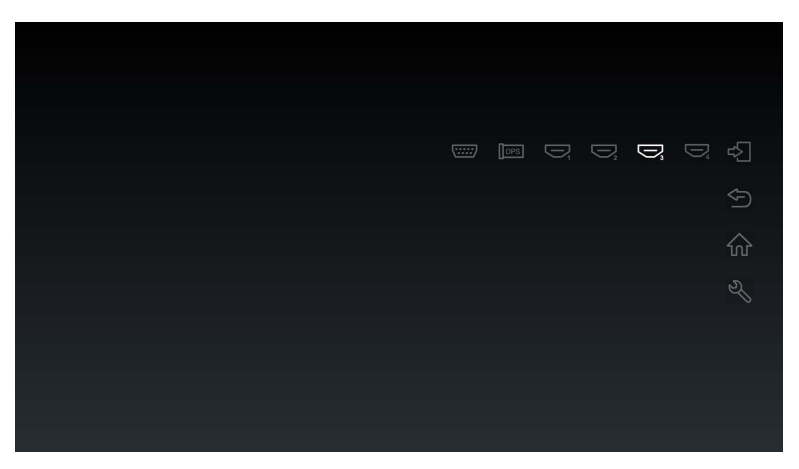

### Eye Care rozwiązanie

Niebieskie światło o długości fal poniżej 455 nm może mieć wpływ na wzrok oraz na starzenie się oczu. Rozwiązanie **Eye Care** stworzono w celu ochrony wzroku: wyświetlacz jest wyposażony we własną technologię ochrony wzroku, z zerowym migotaniem oraz ultraniską emisją niebieskiego światła, co zapobiega przesileniu oczu, zmęczeniu oczu oraz degeneracji plamki żółtej spowodowanej przez długotrwałe patrzenie na ekran. Ponadto zaawansowana powłoka ekranu zapobiegająca odblaskom minimalizuje rozpraszające refleksy oraz odblask, gwarantując optymalną wydajność i komfort.

- Sugestie dotyczące długotrwałego użytkowania wyświetlacza:
- Pozwalaj oczom odpoczywać przez 10 minut po 30 minutach ciągłego użytkowania.
- Na każde 20 minut patrzenia na ekran, spędź 20 sekund patrząc na dalszą odległość.
- Gdy oczy zaczną boleć lub przesilą się, zamknij oczy na minutę, a następnie obracaj oczami we wszystkich kierunkach.

### Pobieranie oprogramowania

Firma BenQ może co jakiś czas udostępniać aktualizacje oprogramowania zawierające dodatkowe funkcje lub aplikacje powiązane z monitorem. Aby sprawdzić, czy dostępne są aktualizacje oprogramowania dla twojego urządzenia lub uzyskać klucz licencji oprogramowania, odwiedź witrynę http://businessdisplay.benq.com/en/findproduct/ifp/software.html. Następnie wprowadź numer seryjny (znajduje się na nalepce przyklejonej z tyłu monitora) i kliknij przycisk **OK**, aby uzyskać dostęp do strony pobierania oprogramowania.

#### Konfiguracja połączenia internetowego

Aby pobieranie aktualizacji lub serfowanie po Internecie było możliwe, monitor musi być podłączony do sieci.

#### Połączenie przewodowe

- 1. Podłącz jedną końcówkę przewodu Ethernet do portu LAN monitora.
- 2. Podłącz drugą końcówkę przewodu Ethernet do portu LAN routera.
- Aby otworzyć ekran główny systemu Android, naciśnij przycisk STRONA GŁÓWNA (♠) na pilocie zdalnego sterowania lub dotknij ikony Ekran główny (介) w menu na pasku bocznym.
- Na ekranie głównym wybierz Ustawienia (\$) > Sieci zwykłe i bezprzewodowe (?) > Konfiguracja sieci Ethernet, aby wyświetlić ustawienia internetowe.

#### Połączenie bezprzewodowe

Aby uzyskać więcej informacji na temat konfiguracji połączenia bezprzewodowego, skontaktuj się z miejscowym sprzedawcą.

- Aby otworzyć ekran główny systemu Android, naciśnij przycisk STRONA GŁÓWNA (♠) na pilocie zdalnego sterowania lub dotknij ikony Ekran główny (介) w menu na pasku bocznym.
- Na ekranie głównym wybierz opcję Ustawienia (☆) > Sieci zwykłe i bezprzewodowe (奈) > Wi-Fi > Wł./Wył., aby włączyć funkcję Wi-Fi.

 Zostanie wyświetlona lista dostępnych sieci. Dotknij sieci, z którą chcesz nawiązać połączenie i dotknij opcji **Połącz**.

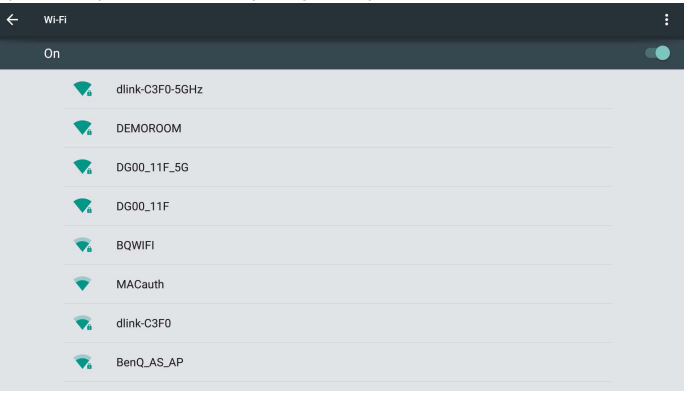

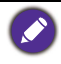

- Jeżeli nawiązujesz połączenie z zabezpieczoną siecią bezprzewodową, po monicie wprowadź hasło dostępu do sieci bezprzewodowej, a następnie dotknij polecenia Połącz.
- Dostarczany sprzęt BenQ nie zawiera karty sieci bezprzewodowej, dlatego w przypadku chęci korzystania z sieci bezprzewodowej należy ją zakupić oddzielnie u lokalnego sprzedawcy.

#### Aktualizacja oprogramowania

Za każdym razem, gdy zostanie udostępniona nowa wersja oprogramowania, system automatycznie wykryje aktualizację i wyświetli monit o jej pobranie po każdym włączeniu monitora.

| NETWORK UPDATE | Current version:V1.0.0.1 |  |
|----------------|--------------------------|--|
| USBUPDATE      | NETWORK UPDATE           |  |
|                | USB UPDATE               |  |
|                |                          |  |

Istnieją dwa sposoby na aktualizację oprogramowania:

- Jeśli chcesz zaktualizować oprogramowanie przez Internet, wybierz przycisk **AKTUALIZACJA SIECI** i naciśnij przycisk **OK** na pilocie.
- Jeśli chcesz zaktualizować oprogramowanie przez port USB, wybierz przycisk **AKTUALIZACJA USB** i naciśnij przycisk **OK** na pilocie.

Możesz też opuścić ten krok i zaktualizować oprogramowanie później.

Ukończenie procesu aktualizacji oprogramowania może trochę potrwać.

 W trakcie procesu aktualizacji nie wyłączaj urządzenia ani nie przerywaj połączenia internetowego. Zakłócenia podczas procesu aktualizacji oprogramowania mogą trwale uszkodzić monitor.

## Przywracanie ustawień domyślnych

Jeśli wystąpią problemy z monitorem, można przywrócić wszystkie parametry do domyślnych ustawień fabrycznych.

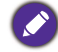

Zanim zresetujesz ustawienia fabryczne, pamiętaj, aby utworzyć kopie zapasowe ważnych danych i plików.

Istnieją dwa sposoby na zresetowanie monitora.

Za pomocą menu ekranowego

- Aby otworzyć menu ekranowe, naciśnij przycisk MENU na pilocie zdalnego sterowania lub dotknij ikony Ustawienia wyświetlania (袋) w menu na pasku bocznym.
- Naciśnij przycisk lub ▶ na pilocie (lub przesuń palcem w lewo lub w prawo wzdłuż górnej krawędzi menu ekranowego na ekranie), aby wybrać menu Ustawienie.
- 3. Będąc w menu **Ustawienie**, naciśnij przycisk ▲ lub ◄ na pilocie (lub przewiń ekran w dół), aby wybrać opcję **Przywróć domyślne ustawienia**.
- 4. Na ekranie zostanie wyświetlone potwierdzenie, wybierz przycisk **Tak**, aby zresetować monitor.

Za pomocą systemu operacyjnego Android

- Aby otworzyć ekran główny systemu Android, naciśnij przycisk STRONA GŁÓWNA (♠) na pilocie zdalnego sterowania lub dotknij ikony Ekran główny () w menu na pasku bocznym.
- 2. Na stronie głównej wybierz Ustawienia ( 🔹) > Osobisty > Resetuj.
- 3. W menu Resetuj wybierz Przywracanie danych fabrycznych.
- W menu Przywracanie danych fabrycznych wybierz Resetuj urządzenie > Usuń wszystko.

# Regulacja poziomu głośności

Naciśnij opcję VOL- / VOL+ na pilocie lub dotknij opcji Narzędzia (𝔅) > Głośność ( ଐ୬) w menu na pasku bocznym, aby dostosować głośność.

# Menu ekranowe (OSD)

## Schemat menu ekranowego

| Nazwa menu | Opcje/funkcje                                                                                                    | Patrz str. |
|------------|----------------------------------------------------------------------------------------------------|------------|
| Obraz      | <ul> <li>Tryb obrazu</li> <li>Kontrast</li> <li>Jasność</li> <li>Barwa</li> <li>Ostrość</li> <li>Nasycenie</li> <li>Podświetlenie</li> <li>Tryb obrazu PC</li> <li>Temp. barwowa</li> <li>Tryb powiększania</li> </ul>                                                                                                    | 35         |
| Dźwięk     | <ul> <li>Tryb dźwięku</li> <li>Niska podziałka</li> <li>Wysoka podziałka</li> <li>Balans</li> </ul>                                                                                                    | 36         |
| Ustawienie | <ul> <li>Czas menu</li> <li>Zapobieganie retencji obrazu</li> <li>HDMI_CEC</li> <li>Wersja HDMI EDID</li> <li>Czujnik światła</li> <li>Blokada klawiatury</li> <li>Blokada podcz.</li> <li>Stan włączenia</li> <li>Oszcz. energii</li> <li>Źródło uruchamiania</li> <li>Aktualizacja opr. (USB)</li> <li>Przywróć domyślne ustawienia</li> </ul> | 37         |

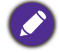

Niektóre opcje są dostępne dopiero po wybraniu odpowiedniego źródła sygnału.

# Operacje w obrębie menu ekranowego

| Korzystanie z ekranu dotykowego                                                                                                    | Przy użyciu pilota                                                                                                    |
|----------------------------------------------------------------------------------------------------|----------------------------------------------------------------------------------------------------|
| <ol> <li>Przesuń palcem od prawej<br/>krawędzi ekranu do środka, aby<br/>wyświetlić menu na pasku<br/>bocznym, a następnie wybierz opcję</li> <li>Ustawienia wyświetlania (¿);<br/>aby wyświetlić menu ekranowe.</li> </ol> | 1. Naciśnij przycisk <b>MENU</b> , aby<br>otworzyć menu ekranowe.                                                                                                    |
| 2. Przesuń palcem w lewo lub prawo wzdłuż górnej krawędzi menu ekranowego na ekranie, aby wybrać menu podrzędne.                                                                                                    | 2. Naciśnij przycisk ▲ lub ▼ i wybierz element.                                                                                                    |
| 3. Przewiń w górę lub w dół, aby<br>przeglądać pozycje.                                                                                                    | 3. Naciśnij przycisk <b>OK</b> , aby potwierdzić wybór.                                                                                                    |
| 4. Dotknij opcji, aby dostosować i<br>zapisać ustawienia.                                                                                                    | <ul> <li>4. Aby wybrać funkcję, naciśnij przycisk         <ul> <li>a → aby zmienić ustawienia<br/>naciśnij przycisk &lt; lub → . Naciśnij<br/>przycisk OK, aby potwierdzić zmiany.</li> </ul> </li> </ul> |

### Menu Obraz

Obrazy i ikony ekranowe zostały przedstawione w tym dokumencie wyłącznie w celach informacyjnych. Monitory mogą wyglądać w rzeczywistości inaczej.

| Picture Mode      | $\leftarrow \cdots \rightarrow$ | × |
|-------------------|---------------------------------|---|
| Picture Mode      | Standard                        |   |
| Contrast          | 50                              |   |
| Brightness        | 50                              |   |
| Hue               | 50                              |   |
| Sharpness         | 50                              |   |
| Saturation        | 50                              |   |
| Back Light        | 100                             |   |
| PC Image Mode     |                                 |   |
| Color Temperature | Nature                          |   |
| PC Image Mode     | Nature                          |   |

| Nazwa             | Opis                                                                                                    |  |
|-------------------|----------------------------------------------------------------------------------------------------|--|
| Tryb obrazu       | <ul> <li>Wybór trybu wyświetlania. Dostępne tryby to: PC, Jasność,</li> <li>Standardowy, Eyecare oraz Użytk. Właściwości takie jak: Kontrast,</li> <li>Jasność, Barwa, Ostrość, Nasycenie i Tryb obrazu PC można dostosować, jeśli tryb jest ustawiony na Użytk.</li> <li>Jeśli tryb jest ustawiony na Eyecare, zostanie aktywowane przytłumione niebieskie światło.</li> </ul> |  |
| Kontrast          | Dostosowuje wielkość różnicy pomiędzy ciemnymi i jasnymi<br>miejscami.                                                                                                    |  |
| Jasność           | Dostosowuje równowagę jasnych i ciemnych odcieni.                                                                                                    |  |
| Barwa             | Regulacja stopnia odbioru kolorów.                                                                                                    |  |
| Ostrość           | Dostosowuje czystość i widoczność krawędzi obiektów obrazu.                                                                                                    |  |
| Nasycenie         | Regulacja stopnia czystości kolorów.                                                                                                    |  |
| Podświetlenie     | Regulacja jasności podświetlenia.                                                                                                    |  |
| Tryb obrazu<br>PC | Reguluje ustawienia ekranu komputera. Ustawia tryb obrazu<br>komputera na <b>Autodostrojenie</b> w celu automatycznej synchronizacji<br>ekranu lub umożliwia precyzyjne ręczne dostosowanie opcji <b>Zegar</b> ,<br><b>Faza</b> , <b>Położenie w poziomie</b> i <b>Położenie w pionie</b> .                                                                                     |  |
| Temp.<br>barwowa  | Umożliwia regulację temperatury barwowej. Dostępne opcje to <b>Zimne</b> , <b>Naturalnie</b> oraz <b>Ciepłe</b> .                                                                                                    |  |

| Tryb<br>powiększania | Ustawia współczynnik proporcji wyświetlanego obrazu.                                                   |
|----------------------|----------------------------------------------------------------------------------------------------|
|                      | źródła sygnału:                                                                                        |
|                      | <ul> <li>HDMI: Auto, Panorama, Just Scan, 14:9, Tryb PC, Wartość<br/>domyślna, 16:9, i 4:3.</li> </ul> |
|                      | • VGA: 16:9, 4:3, 14:9, Tryb PC i Wartość domyślna.                                                    |

## Menu Dźwięk

Obrazy i ikony ekranowe zostały przedstawione w tym dokumencie wyłącznie w celach informacyjnych. Monitory mogą wyglądać w rzeczywistości inaczej.

| Sound Mode | $\leftarrow \cdots \rightarrow$ |
|------------|---------------------------------|
| Sound Mode | Standard                        |
| Low Pitch  | 50                              |
| High Pitch | 50                              |
| Balance    | 0                               |
|            |                                 |
|            |                                 |
|            |                                 |
|            |                                 |
|            |                                 |
|            |                                 |
|            |                                 |

| Nazwa               | Opis                                                                                                    |
|---------------------|----------------------------------------------------------------------------------------------------|
| Tryb<br>dźwięku     | Wybiera wstępnie ustawiony tryb audio. Dostępne tryby to:<br>Standardowy, Muzyka, Film, Sport oraz Użytk. Właściwości takie jak:<br>Niska podziałka i Wysoka podziałka można dostosować, jeśli tryb jest<br>ustawiony na Użytk. |
| Niska<br>podziałka  | Reguluje poziom basów.                                                                                                    |
| Wysoka<br>podziałka | Reguluje poziom tonów wysokich.                                                                                                    |
| Balans              | Reguluje balans dźwięku pomiędzy głośnikiem lewym i prawym.                                                                                                    |

### Menu Ustawienie

Obrazy i ikony ekranowe zostały przedstawione w tym dokumencie wyłącznie w celach informacyjnych. Rzeczywisty obraz wyświetlacza może się różnić.

| Setting              | $\leftarrow \cdots \bullet \rightarrow$ |
|----------------------|-----------------------------------------|
| Menu Time            | 5 Seconds                               |
| Anti Image Retention | On                                      |
| HDMI_CEC             | Off                                     |
| HDMI EDID Version    | Default                                 |
| Light Sensor         | On                                      |
| Keypad Lock          | Off                                     |
| IR Lock              | Off                                     |
| Poweron Mode         | Last Status                             |
| Power Save           | Off                                     |
| Boot Source          | Last Input                              |
| Software Update(USB) |                                         |
| Restore To Default   |                                         |

| Nazwa                           | Opis                                                                                                    |
|---------------------------------|----------------------------------------------------------------------------------------------------|
| Czas menu                       | Dostosowuje czas wyświetlania menu OSD. Dostępne opcje to:<br>5 sekund, 10 sekund, 15 sekund, 20 sekund, 30 sekund lub<br>Zawsze.                                                         |
| Zapobieganie<br>retencji obrazu | Włącza/wyłącza funkcję retencji obrazu.                                                                                                    |
| HDMI_CEC                        | Umożliwia użytkownikowi wydawanie poleceń oraz sterowanie<br>urządzeniami z obsługą technologii CEC podłączonymi za pomocą<br>wejścia HDMI przy pomocy samego pilota zdalnego sterowania. |
| Wersja HDMI<br>EDID             | Dostosowuje rozdzielczość obrazu sygnału wyjściowego do<br>faktycznej rozdzielczości monitora. Dostępne opcje to <b>Wartość</b><br>domyślna, EDID 1.4 lub EDID 2.0.                       |
| Czujnik światła                 | Włącza/wyłącza czujnik oświetlenia otoczenia.                                                                                                    |
| Blokada<br>klawiatury           | Włącza/wyłącza przyciski na panelu sterowania.                                                                                                    |
| Blokada podcz.                  | Włącza/wyłącza sygnał wejściowy z pilota zdalnego sterowania.                                                                                                    |

| Stan włączenia                     | Ustawia określony tryb zasilania monitora po ponownym<br>uruchomieniu zasilania po wyłączeniu (na przykład po przerwie w<br>dostawie prądu). Dostępne opcje to <b>Tryb gotowości</b> , <b>Ostatni stan</b><br>lub <b>Włączanie zasilania</b> . |  |
|------------------------------------|----------------------------------------------------------------------------------------------------|--|
|                                    | Ustawienia automatycznei redukcji zużycia mocy przez monitor.                                                                                                    |  |
|                                    | Dostępne opcje to <b>Nisko</b> , <b>Wysoko</b> lub <b>Wył.</b>                                                                                                    |  |
| Oszcz. energii                     | <ul> <li>Nisko: Jeżeli monitor nie będzie odbierał żadnego sygnału ani nie<br/>będą wykonywane żadne czynności przez 5 minut, ekran zgaśnie<br/>do czasu wykrycia sygnału źródłowego.</li> </ul>                                               |  |
|                                    | <ul> <li>Wysoko: Jeżeli monitor nie odbierze żadnego sygnału ani nie<br/>zostaną wykonane żadne czynności przez 5 minut, monitor<br/>automatycznie przejdzie w tryb gotowości.</li> </ul>                                                      |  |
|                                    | • Wył.: Monitor zawsze pozostaje w trybie włączonego zasilania.                                                                                                    |  |
| Źródło<br>uruchamiania             | nia Ustawienie źródła wideo po ponownym uruchomieniu. Dostępne<br>opcje to: Ostatnie wejście, VGA, OPS, HDMI 1, HDMI 2, HDMI 3,<br>HDMI 4 i Android.                                                                                           |  |
| Aktualizacja<br>opr. (USB)         | Aktualizacja do nowej wersji oprogramowania systemu.                                                                                                    |  |
| Przywróć<br>domyślne<br>ustawienia | Przywraca wszystkie parametry do domyślnych ustawień fabrycznych.                                                                                                    |  |

# Praca z systemem operacyjnym Android

Aby przełączyć się na system operacyjny Android:

- Naciśnij przycisk MENU (
   (E) na panelu sterowania lub przesuń palcem od prawej krawędzi do środka ekranu. Po prawej stronie ekranu pojawi się menu na pasku bocznym.
- Dotknij ikony Ekran główny (企) w menu na pasku bocznym, aby otworzyć ekran główny Android.

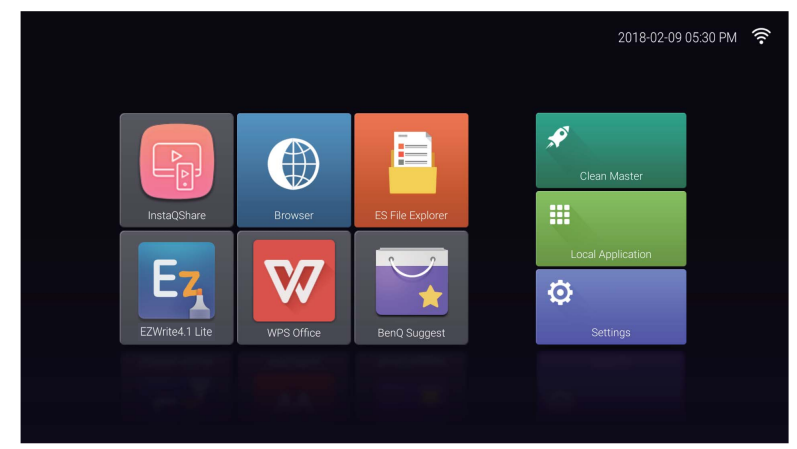

- 3. Wybierz aplikację, do której chcesz uzyskać dostęp.
  - Za pomocą pióra lub palcem: Dotknij ikony wybranej aplikacji i uruchom aplikację.
  - Przy użyciu pilota: Naciśnij przycisk 3 lub 4, aby wybrać wybraną aplikację i naciśnij przycisk OK, aby uruchomić aplikację.
  - 🔊 Wybierz ikonę Aplikacja lokalna ( 🇱 ), aby uzyskać dostęp do wszystkich aplikacji.

Aby powrócić do ekranu głównego systemu Android, naciśnij przycisk STRONA
 GŁÓWNA ( ♠ ) na pilocie zdalnego sterowania lub dotknij ikony Ekran główny (ŵ) w menu na pasku bocznym.

 Ze względu na to, że system nie obsługuje żadnych aplikacji firm zewnętrznych, użytkownicy mogą nie być w stanie otworzyć aplikacji, nawet jeśli instalacja zakończyła się pomyślnie.

### Ustawienia

Dotknij ikony 🔅, aby uruchomić aplikację **Ustawienia**. Za pomocą tej aplikacji można wyświetlać i konfigurować ustawienia urządzenia.

| Settings |                     |                      |   |          |
|----------|---------------------|----------------------|---|----------|
|          | Wireless & networks |                      |   |          |
|          | •                   | Wi-Fi                |   | Ethernet |
|          |                     | More                 |   |          |
|          | Device              |                      |   |          |
|          |                     | Storage              | ۲ | Apps     |
|          | Personal            |                      |   |          |
|          | ۲                   | Language & input     | ٥ | Reset    |
|          | ወ                   | Startup and shutdown |   |          |
|          | _                   |                      |   |          |

Dotknij określoną opcję menu i wejdź do podmenu.

| Opcja menu            | Opis                                                                                                    |
|-----------------------|----------------------------------------------------------------------------------------------------|
| Bezprzewodowe i sieci | Wybierz opcję <b>Wi-Fi</b> lub <b>Ethernet</b> , aby wyświetlić stan sieci lub skonfigurować połączenie sieciowe.                                                                                                    |
| Urządzenie            | <ul> <li>Wybierz Pamięć, aby wyświetlić informacje o<br/>dostępnej pamięci.</li> </ul>                                                                                                    |
|                       | <ul> <li>Wybranie opcji Aplikacje umożliwia wyświetlanie<br/>pobranych aplikacji, aplikacji systemu oraz<br/>uruchomionych aplikacji.</li> </ul>                                                                                                    |
| Osobisty              | <ul> <li>Wybierz opcję Język, klawiatura, głos, aby zmienić<br/>język systemu i sposób wprowadzania tekstu.</li> </ul>                                                                                                    |
|                       | <ul> <li>Wybierz Resetuj, aby przywrócić wszystkie<br/>parametry do domyślnych ustawień fabrycznych.</li> </ul>                                                                                                    |
|                       | <ul> <li>Wybierz opcję Opcje zasilania, aby zaplanować<br/>wyłączanie i włączanie.</li> </ul>                                                                                                    |
| System                | <ul> <li>Wybierz opcję Data i godzina, aby ustawić datę i<br/>godzinę.</li> </ul>                                                                                                    |
|                       | <ul> <li>Wybierz opcję Informacje o tablecie, aby<br/>zaktualizować oprogramowanie lub wyświetlić<br/>podstawowe informacje o systemie (tj. nazwę<br/>urządzenia, informacje prawne, nazwę modelu,<br/>wersję oprogramowania, numer seryjny oraz<br/>informacje o kompilacji).</li> </ul> |

#### Aplikacja lokalna

Dotknij ikony **III**, aby uruchomić aplikację **Aplikacja lokalna**. To menu umożliwia wyświetlanie wszystkich aplikacji zainstalowanych w urządzeniu.

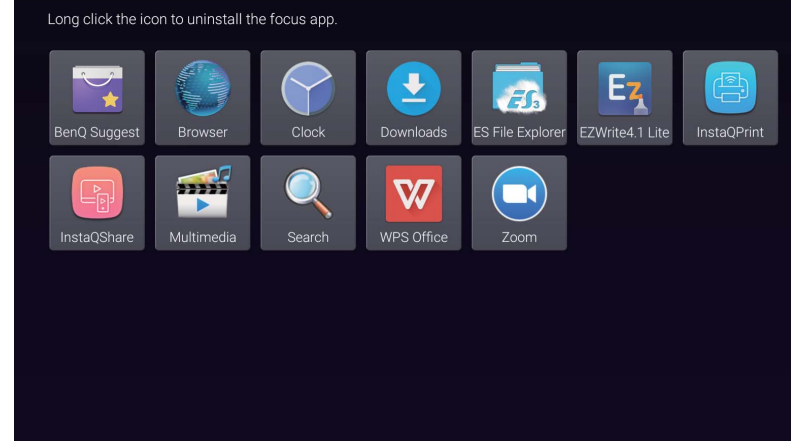

Dotknij żądanej aplikacji, aby ją uruchomić.

| Nazwa/ikona aplikacji | Opis                                                                                                    |
|-----------------------|----------------------------------------------------------------------------------------------------|
| BenQ Suggest (🟹)      | Wyświetla aplikacje systemu Android sugerowane<br>przez BenQ. Więcej informacji można znaleźć w<br>temacie BenQ Suggest na stronie 42.                                                                                                    |
| Browser (🌑)           | Uzyskanie dostępu do stron sieci Web. Więcej<br>informacji można znaleźć w temacie Browser na<br>stronie 43.                                                                                                    |
| ES File Explorer ( 📻) | Zarządzanie plikami przechowywanymi w pamięci<br>wewnętrznej wyświetlacza oraz w podłączonych<br>urządzeniach magazynujących. Więcej informacji<br>można znaleźć w temacie ES File Explorer na stronie<br>44.                                               |
| EZWrite 4.1 Lite (Ez) | Rysowanie na ekranie lub dodawanie adnotacji.<br>Więcej informacji można znaleźć w temacie<br>Dokumenty EZWrite 4.1 Lite.                                                                                                    |
| InstaQPrint (巴)       | Drukowanie plików przechowywanych w pamięci<br>wewnętrznej wyświetlacza oraz podłączonych<br>urządzeniach magazynujących lub dowolnych<br>obrazów wyświetlanych na wyświetlaczu. Więcej<br>informacji można znaleźć w temacie InstaQPrint na<br>stronie 45. |
| InstaQShare (🎒)       | Udostępnianie plików przechowywanych w pamięci<br>wewnętrznej wyświetlacza oraz w podłączonych<br>urządzeniach magazynujących. Więcej informacji<br>można znaleźć w temacie InstaQShare na stronie<br>46.                                                   |

| Multimedia (뺊)                | Przeglądanie plików multimedialnych<br>przechowywanych w pamięci wewnętrznej<br>wyświetlacza lub w podłączonych urządzeniach<br>magazynujących. Więcej informacji można znaleźć w<br>temacie Multimedia na stronie 48. |
|-------------------------------|----------------------------------------------------------------------------------------------------|
| WPS Office ( <mark>W</mark> ) | Odczytywanie i edycja plików w formatach pakietu<br>Office, m.in. *.doc, *.txt, *.xls, *.pdf i *.ppt. Więcej<br>informacji można znaleźć w temacie WPS Office na<br>stronie 49.                                        |
| Zoom (💽)                      | Umożliwia utworzenie konferencji wideo z dowolnymi<br>użytkownikami <b>Zoom</b> .                                                                                                    |

#### **BenQ Suggest**

Dotknij ikony **k**, aby uruchomić aplikację **BenQ Suggest**. Za pomocą tej aplikacji możesz wyświetlać aplikacje, których pobranie sugeruje BenQ.

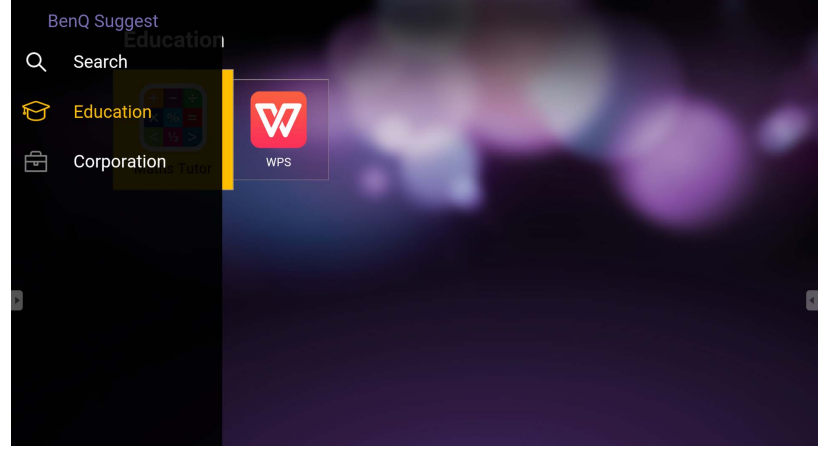

Dotknij kategorii na lewym panelu, aby przeglądać sugerowane aplikacje. Dotknij aplikacji z wybranej kategorii, aby wyświetlić podstawowy opis aplikacji.

| Funkcja         | Opis                                                                         |
|-----------------|------------------------------------------------------------------------------|
| Wyszukaj ( 🔍 )  | Dotknij, aby szukać aplikacji.                                               |
| Edukacja (🏠)    | Dotknij, aby wyświetlić sugerowane aplikacje w kategorii <b>Edukacja</b> .   |
| Korporacja (चि) | Dotknij, aby wyświetlić sugerowane aplikacje w kategorii <b>Korporacja</b> . |

#### **Browser**

Dotknij ikony (), aby uruchomić aplikację **Browser**. Za pomocą tej aplikacji można wyświetlać strony sieci Web.

Przed uruchomieniem aplikacji upewnij się, że monitor jest prawidłowo podłączony do Internetu.

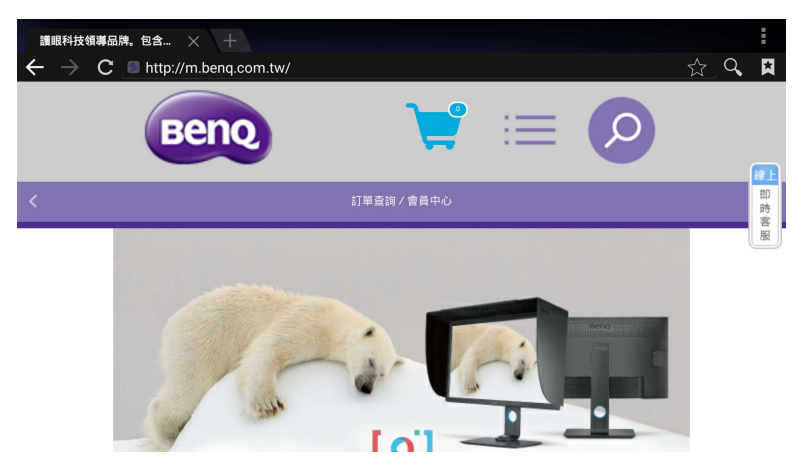

Dotknij ikony na górnym panelu i aktywuj jej funkcję. Przesuwaj po ekranie i przewijaj wyświetlaną stronę.

| Funkcja              | Opis                                                                                                 |
|----------------------|----------------------------------------------------------------------------------------------------|
| Pasek adresu         | Wprowadź adres strony sieci Web, aby wyświetlić stronę.                                              |
| Zamknij (🗙)          | Dotknij i zamknij bieżącą stronę sieci Web.                                                          |
| Nowy (十)             | Dotknij, aby otworzyć nową witrynę internetową.                                                      |
| Ustawienia (         | Dotknij, aby skonfigurować ustawienia przeglądarki.                                                  |
| Wstecz ( 🗲 )         | Dotknij, aby wrócić do poprzedniej strony.                                                           |
| Dalej ( 🔶 )          | Dotknij, aby przejść do kolejnej strony.                                                             |
| Odśwież ( <b>C</b> ) | Dotknij i załaduj ponownie bieżącą stronę sieci Web.                                                 |
| Ulubione (샀)         | Dotknij i zapisz bieżącą stronę sieci Web do<br>zakładek.                                            |
| Szukaj ( 🔍 )         | Dotknij i wyszukaj w Internecie.                                                                     |
| Zakładki ( 😫 )       | Dotknij i wybierz zakładki, historię lub zapisane ulubione strony sieci Web, które chcesz odwiedzić. |

### **ES File Explorer**

Dotknij ikony 📻, aby uruchomić aplikację **ES File Explorer**. Za pomocą tej aplikacji można zarządzać plikami i aplikacjami.

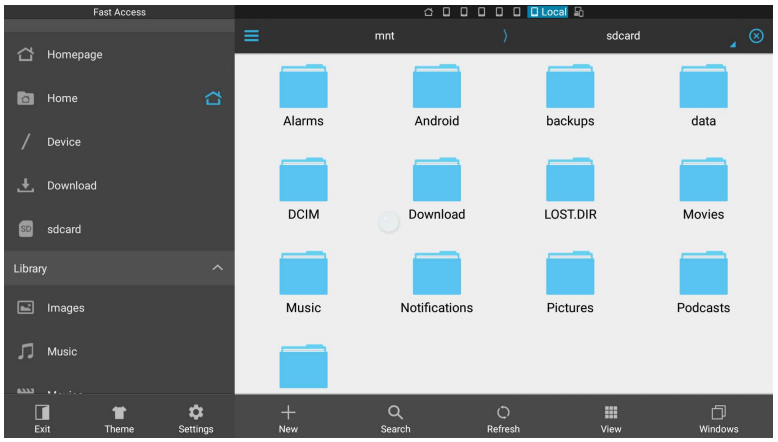

Dotknij kategorię na lewym panelu i wybierz określony folder do przeglądania. Dotknij plik w folderze, następnie możesz wyświetlać lub edytować plik w zależności od dostępnych opcji.

| Funkcja        | Opis                                                                          |
|----------------|-------------------------------------------------------------------------------|
| Wyjście [ 🚺 )  | Dotknij, aby zamknąć <b>ES File Explorer</b> .                                |
| Motyw ( 👕 )    | Dotknij i zmień na inny motyw.                                                |
| Ustawienia (🏚) | Dotknij i uzyskaj dostęp do bardziej zaawansowanych opcji.                    |
| Nowy (+)       | Dotknij i utwórz nowy folder.                                                 |
| Wyszukaj (Q)   | Dotknij i wyszukaj pliki w pamięci wewnętrznej lub urządzeniu<br>zewnętrznym. |
| Odśwież ( 💭 )  | Dotknij i załaduj ponownie bieżącą stronę.                                    |
| Widok ( 👥 )    | Dotknij i przełączaj między widokiem listy i widokiem ikon.                   |
| Okna (门)       | Dotknij i przełączaj między otwartymi oknami.                                 |

### InstaQPrint

Dotknij ikony (B), aby uruchomić aplikację **InstaQPrint**. Za pomocą tej aplikacji możesz wydrukować plik lub obraz witryny internetowej za pomocą sieci Wi-Fi lub zdalnej drukarki.

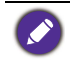

 Przed uruchomieniem aplikacji upewnij się, że monitor jest prawidłowo podłączony do Internetu.

 Listę obsługiwanych drukarek można znaleźć na stronie https://printhand.com/ list\_of\_supported\_printers.php.

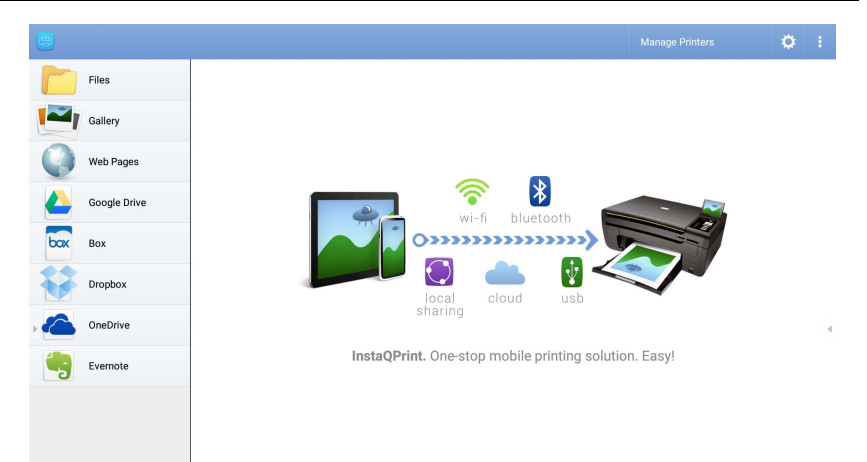

- 1. Dotknij opcji na lewym panelu i przeglądaj, a następnie wybierz żądany plik, zdjęcie, stronę lub obraz, który chcesz wydrukować.
- Dotknij polecenia Zarządzaj drukarkami, aby wybrać drukarkę, której chcesz użyć.
- 3. Aby wybrać drukarkę:
  - Dotknij opcji z listy dostępnych drukarek na lewym panelu.
  - Dotknij opcji Skanuj w poszukiwaniu drukarek Wi-Fi, aby automatycznie wyszukać drukarki.
  - Dotknij Konfiguracja ręczna, aby dodać nową drukarkę ręcznie.

| ۵      | Manage Printers              |                         | 1            |
|--------|------------------------------|-------------------------|--------------|
| Nearby |                              |                         |              |
| 1      |                              | Scan for Wi-Fi Printers | Manual Setup |
| B      | Nearby Wi-Fi Scanners        | Printer Name            |              |
| *      | Nearby Bluetooth<br>Printers | Protocol<br>RAW         |              |
|        | Windows Shared<br>Printers   | IP Address              |              |
| ¢      | USB Printers                 | Port Number<br>9100     | _            |
| Remote | e Printers                   |                         | _            |
|        | Google Cloud Printers        | CANCEL OK               |              |
| Can a  | Remote Printers              |                         |              |
|        | Printer Setup Wizard         |                         |              |

### InstaQShare

Dotknij ikony , aby uruchomić aplikację **InstaQShare**. Za pomocą tej aplikacji można dublować ekran wyświetlacza na smartfonie lub tablecie w celu sporządzania ręcznych adnotacji, dublować ekran smartfona lub tabletu na monitorze lub przekształcić smartfon lub tablet w pilot zdalnego sterowania monitorem.

Przed uruchomieniem aplikacji upewnij się, że monitor jest prawidłowo podłączony do Internetu.

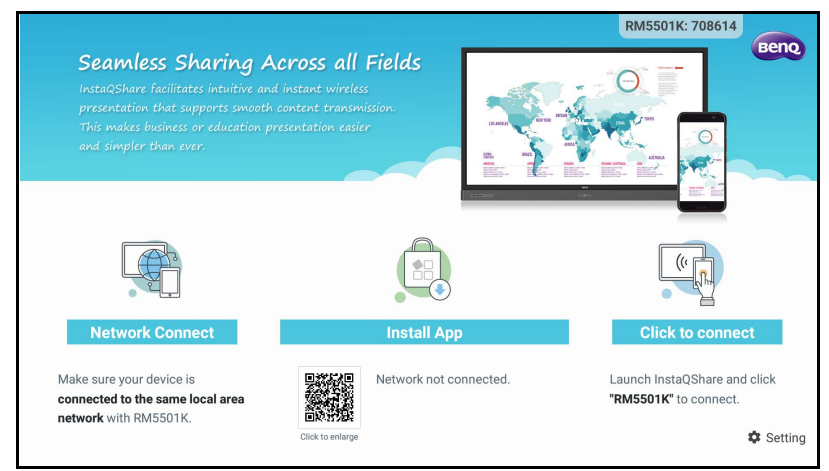

#### Aby użyć InstaQShare:

- 1. Upewnij się, że urządzenie mobilne (smartfon lub tablet) oraz wyświetlacz są podłączone do tej samej sieci.
- 2. Zeskanuj kod QR, aby pobrać i zainstalować aplikację **InstaQShare** na urządzeniu mobilnym.

- Otwórz aplikację InstaQShare na urządzeniu mobilnym, a następnie kliknij nazwę ID InstaQShare, z którą chcesz nawiązać połączenie.
- 4. Wprowadź hasło wyświetlone w prawym górnym rogu ekranu.
- Po pomyślnym połączeniu urządzenia mobilnego z wyświetlaczem na wyświetlaczu pojawi się komunikat z potwierdzeniem. Dotknij polecenia Zezwól na wyświetlaczu, aby potwierdzić połączenie.
- 6. Po nawiązaniu połączenia możesz:
  - Dubluj ekran wyświetlacza na swoim urządzeniu mobilnym, dotykając opcji Dublowanie TV na urządzeniu mobilnym.
  - Dubluj ekran urządzenia na wyświetlaczu, dotykając opcji na urządzeniu mobilnym.
  - Obsługuj wyświetlacz za pomocą urządzenia mobilnego, pełniącego funkcję pilota zdalnego sterowania.

Ø

Po nawiązaniu połączenia wszelkie operacje na wyświetlaczu lub urządzeniu mobilnym będą również wyświetlane na urządzeniu mobilnym i wyświetlaczu.

Możesz także dotknąć opcji **Ustawienie** (🔹) w prawym dolnym rogu ekranu, aby zmodyfikować ustawienia dla **InstaQShare**, takie jak nazwa ID **InstaQShare**, hasło lub komunikat potwierdzenia dublowania.

| InstaQShare Settings          |
|-------------------------------|
| Device Name: InstaQShare-4920 |
| Connect Code: 770992 🗹 C 🛛 🔍  |
| Connect Code Window: ON       |
| Allow Touch From Mobile: ON   |
| Confirm Before Mirroring:     |
|                               |

## Multimedia

Dotknij ikony **m**, aby uruchomić aplikację **Multimedia**. Za pomocą tej aplikacji można przeglądać zdjęcia, utwory lub pliki wideo przechowywane w pamięci wewnętrznej lub w podłączonych urządzeniach magazynujących.

|         |                   | Section 1 |        |  |
|---------|-------------------|-----------|--------|--|
| All     | Local disk device |           | Folder |  |
|         |                   |           |        |  |
| Picture |                   |           |        |  |
|         |                   |           |        |  |
| Music   |                   |           |        |  |
| video   |                   |           |        |  |
|         | Local disk device |           |        |  |
|         |                   |           |        |  |

- Dotknij ikony Wszystko i wyświetl wszystkie pliki.
- Dotknij ikony **Obraz** i wyświetl zdjęcia. Dotknij określone zdjęcie i wyświetl je na pełnym ekranie.
- Dotknij ikony Muzyka i wyświetl pliki audio. Dotknij określonego pliku audio i odtwarzaj utwór/klip audio.
- Dotknij ikony Wideo i wyświetl pliki wideo. Dotknij określonego pliku wideo i odtwarzaj klip wideo.

#### Obsługiwane formaty plików multimedialnych Pliki wideo

| Obsługiwane formaty plików                                                         | Rozszerzenie pliku                                                                                                |
|------------------------------------------------------------------------------------|----------------------------------------------------------------------------------------------------|
| MPEG1 / MPEG2 /<br>MPEG4 / H264 / RM /<br>RMVB / MOV / MJPEG /<br>VC1 / DIVX / FLV | .avi / .mpg / .dat / .vob / .div / .mov / .mkv / .rm /<br>.rmvb / .mp4 / .mjpeg / .ts / .trp / .wmv / .asf / .flv |
|                                                                                    |                                                                                                    |

#### Zdjęcia

Obsługiwane formaty plików

Rozszerzenie pliku

JPEG / BMP / PNG .jpg / .bmp / .png

#### Audio

Obsługiwane formaty plików

Rozszerzenie pliku

WMA / MP3/ M4A (AAC) .wma / .mp3 / .m4a

#### **WPS Office**

Dotknij ikony w, aby uruchomić aplikację **WPS Office**. Za pomocą tej aplikacji można otwierać pliki dokumentów, m.in. PDF oraz dokumenty programów Microsoft Word, PowerPoint i Excel.

| WP: | S Office |          |                |                  |
|-----|----------|----------|----------------|------------------|
| C   | Recent   | Open     |                |                  |
| *   | Starred  |          | All Documents  |                  |
|     |          | Location |                | + Add            |
| 1   | Open     |          | Pad            | <b>O</b> 7.9G    |
|     |          |          | USB Card       | <b>0</b> 721.1MB |
|     |          |          | USB Card(sda1) | O 961.5MB        |
|     |          | Ş        | Dropbox        |                  |
|     |          | Common   |                |                  |
|     |          |          | My Documents   |                  |

Aby edytować plik za pomocą WPS Office:

- Dotknij Otwórz (
  ) na lewym panelu, aby przeglądać i otworzyć plik umiejscowiony w pamięci wewnętrznej wyświetlacza, na zewnętrznym urządzeniu pamięci masowej lub w pamięci w chmurze.
- 2. Dotknij menu funkcji na panelu górnym, aby uzyskać dostęp do różnych funkcji formatu plików.

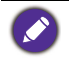

Poniższy opis dotyczy pliku programu PowerPoint, menu funkcyjne dla innych formatów plików będą się różnić.

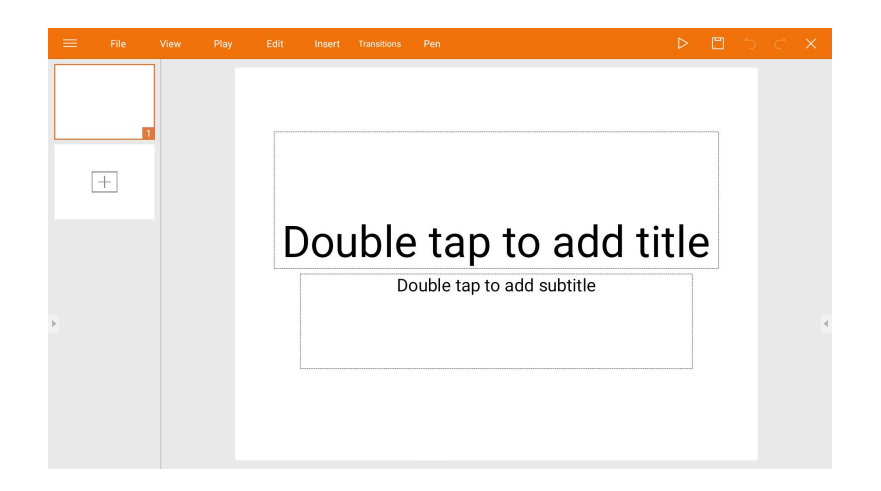

| Funkcja           | Opis                                                                                                    |
|-------------------|----------------------------------------------------------------------------------------------------|
| Plik              | Dotknij, aby otworzyć, zapisywać, udostępniać, drukować i<br>zarządzać swoimi prezentacjami.                                                      |
| Widok             | Dotknij, aby zmienić lub edytować widoki prezentacji.                                                                                             |
| Odtwórz           | Dotknij, aby uruchomić lub skonfigurować pokaz slajdów.                                                                                           |
| Edytuj            | Dotknij, aby edytować treść lub format slajdów.                                                                                                   |
| Wstaw             | Dotknij, aby wstawić tabele, obrazy, wykresy, komentarze, wideo lub audio.                                                                        |
| Przejścia         | Dotknij, aby zastosować lub dostosować czas trwania przejścia.                                                                                    |
| Pióro             | Dotknij, aby pisać, rysować, malować lub szkicować na slajdach.                                                                                   |
| Odtwórz ( ⊳ )     | Dotknij, aby rozpocząć pokaz slajdów.                                                                                                    |
| Zapisz jako ( 🖺 ) | Dotknij, aby zapisać plik prezentacji w pamięci wewnętrznej<br>wyświetlacza, w zewnętrznym urządzeniu pamięci masowej<br>lub w pamięci w chmurze. |
| Cofnij (う)        | Dotknij, aby cofnąć działanie.                                                                                                    |
| Ponów ( 🕻 )       | Dotknij, aby cofnąć ostatnie działanie.                                                                                                    |
| Zamknij (X)       | Dotknij, aby zamknąć plik prezentacji.                                                                                                    |
| Wstecz ( 🗲 )      | Dotknij, aby wrócić do poprzedniej strony.                                                                                                    |
| Dalej ( 🔶 )       | Dotknij, aby przejść do kolejnej strony.                                                                                                    |
| Wyjście (↩])      | Dotknij, aby zakończyć WPS Office.                                                                                                    |

Obsługiwane wersje pakietu Office i formaty plików Obsługiwane wersje pakietu Office: 97 / 2000 / XP / 2003 / 2007 / 2010 Obsługiwane formaty oprogramowania Office:

| Oprogramowanie<br>Office | Obsługiwane formaty plików                                                                                            |
|--------------------------|----------------------------------------------------------------------------------------------------|
| Word                     | wps / wpt / doc / docx / dot / dotx / txt / log / irc / c / cpp /<br>h / asm / s / java / asp / bat / bas / prg / cmd |
| Excel                    | et / ett / xls / xlsx / xlt / xltx / csv / xlsm / xltm                                                                |
| PowerPoint               | ppt / pptx                                                                                                    |

# Informacje o produkcie Dane techniczne

| Pozycja             |                                                | Dane techniczne                                                                         |                                 |
|---------------------|------------------------------------------------|-----------------------------------------------------------------------------------------|---------------------------------|
|                     |                                                | RM5501K                                                                                 | RM6501K                         |
|                     | Tylne światło                                  | DLED                                                                                    | DLED                            |
| Panel LCD           | Rozmiar panelu                                 | 55"                                                                                     | 65"                             |
|                     | Plamka piksela (mm)                            | 0,315 (poz.) x 0,315<br>(pion.)                                                         | 0,496 (poz.) x 0,372<br>(pion.) |
|                     | Rozdzielczość<br>standardowa (w<br>pikselach)  | UHD 3840 x 2160                                                                         | UHD 3840 x 2160                 |
|                     | Jasność (cd/m <sup>2</sup> )<br>(typowy)       | 350                                                                                     | 450                             |
|                     | Kontrast (typowy)                              | 1200:1                                                                                  |                                 |
|                     | Czas reakcji (ms)<br>(typowy)                  | 9                                                                                       | 6                               |
|                     | Bitowość panelu                                | 10 bitów                                                                                | 10 bitów                        |
|                     | Technologia                                    | Dotykowa IR                                                                             |                                 |
|                     | Rozdzielczość                                  | 32767 x 32767                                                                           |                                 |
| Obsługa<br>dotykowa | Pojemność                                      | 10 punktów (różnie w zależności od systemów<br>operacyjnych i aplikacji)                |                                 |
|                     | Dokładność                                     | ±1mm na 90% obszaru dotykowego                                                          |                                 |
|                     | Wyjście sygnału<br>dotykowego                  | x 1                                                                                     |                                 |
|                     | System operacyjny                              | Windows XP/Vista 7, 8, 10/Linux/Mac/Android/<br>Chrome                                  |                                 |
| Szyba               | Szkło hartowane<br>(grubość, w skali<br>Mohsa) | 4 mm, 7H                                                                                |                                 |
| panelu              | Powłoka antybakteryjna                         | Х                                                                                       |                                 |
|                     | AG80                                           | 0                                                                                       |                                 |
|                     | Komputer                                       | VGA (D-Sub 15-stykowe), HDMI 2.0 x 4                                                    |                                 |
|                     | Pliki wideo                                    | HDMI 2.0 x 4 (HDMI 2.0 MHL x 1, współdzielone z<br>HDMI)                                |                                 |
| Waiścia             | Audio                                          | Mic-in (gniazdo 3,5 mm)                                                                 |                                 |
| wejscie             | USB                                            | Typ A x 4 (2.0 x 2; 3.0 x 2), typ B x 1                                                 |                                 |
|                     | Sterowanie                                     | RS-232 (D-Sub 9-stykowe)                                                                |                                 |
|                     | Gniazdo opcji OPS                              | Otwórz specyfikacje dotyczące zasilania<br>(standardowy moduł Intel OPS) x 1 (19V/4,5A) |                                 |
|                     | Komputer                                       | HDMI 2.0                                                                                |                                 |
| Wyjście             | Pliki wideo                                    | HDMI 2.0                                                                                |                                 |
| vvyjscie            | Audio                                          | Audio komputera (gniazdo 3,5 mm)                                                        |                                 |
|                     | Sterowanie                                     | RS-232 (D-Sub 9-stykowe)                                                                |                                 |

| Audia            | Audio W (wzm.)                                       | 20 W x 2                         |                                  |  |
|------------------|------------------------------------------------------|----------------------------------|----------------------------------|--|
| Audio            | Wbudowany głośnik                                    | 0                                |                                  |  |
|                  | Źródło                                               | 100–240 V AC,<br>50/60 Hz, 2,5 A | 100–240 V AC,<br>50/60 Hz, 3,0 A |  |
| Zasilanie        | Maksymalny pobór                                     | 200 W                            | 230 W                            |  |
|                  | Pobór z trybie gotowości                             | ≤ 0,                             | 5 W                              |  |
|                  | Temperatura robocza                                  | 0°C -                            | 0°C - 40°C                       |  |
| Środowisko       | Wilgotność robocza                                   | 20% ~ 80% RH bez<br>kondensacji  | 20% ~ 80% RH bez<br>kondensacji  |  |
|                  | Temperatura<br>składowania                           | -10°C - 60°C                     |                                  |  |
|                  | Wilgotność składowania                               | 10% ~ 60% RH bez<br>kondensacji  | 10% ~ 60% RH bez<br>kondensacji  |  |
|                  | Orientacja wyświetlania                              | Pozioma                          |                                  |  |
|                  | Waga (bez opakowania /<br>z opakowaniem)             | 44,35 kg / 53,93 kg<br>±1,5 kg   | 49,75 kg / 62,45 kg<br>±1,5 Kg   |  |
| Dane<br>fizyczne | Wymiary<br>(S x W x G) (mm)                          | 1301,6 x 842,9 x 130,15          | 1510,5 x 956,5 x 136             |  |
|                  | Rozmiar ramy<br>- G/D/L/P (mm)                       | 28 / 98 / 28 / 28                |                                  |  |
|                  | Połączenie szeregowe<br>DVI                          | Х                                | Х                                |  |
|                  | Połączenie szeregowe<br>w trybie sterowania<br>RS232 | Х                                | Х                                |  |
|                  | Ustawienie obrazu                                    | 0                                | 0                                |  |
|                  | Tryb obrazu                                          | 0                                | 0                                |  |
|                  | Korekta ostrości                                     | 0                                | 0                                |  |
|                  | Zapobieganie utrwalaniu<br>obrazu                    | 0                                | 0                                |  |
|                  | Kontrola przyciemniania                              | Х                                | Х                                |  |
|                  | Puste                                                | 0                                | 0                                |  |
| Funkcje          | Zatrzymaj                                            | 0                                | 0                                |  |
| ,                | Przetwarzanie koloru<br>10-bitowego                  | 0                                | 0                                |  |
|                  | Wbudowana obsługa<br>ściany wideo                    | Х                                | Х                                |  |
|                  | Planowanie                                           | Х                                | Х                                |  |
|                  | Źródło / regulacja<br>głośności                      | 0                                | 0                                |  |
|                  | HDMI-HDCP                                            | 0                                | 0                                |  |
|                  | HDMI-MHL                                             | 0                                | 0                                |  |
|                  | Usuwanie przeplotu /<br>Filtr grzebieniowy           | Х                                | Х                                |  |
|                  | Czujnik oświetlenia<br>otoczenia                     | 0                                | 0                                |  |

Dane techniczne i funkcje mogą ulec zmianie bez powiadomienia.

Aby upewnić się, że funkcja dotykowa działa prawidłowo w systemie operacyjnym Mac OS X 10.10, zaleca się, by najpierw wykonać kalibrację ekranu. Skontaktuj się ze sprzedawcą firmy BenQ w sprawie wymaganego narzędzia kalibracji.

| Pozycja |                   | RM5501K                                               | RM6501K |
|---------|-------------------|-------------------------------------------------------|---------|
| System  | Procesor          | ARM Cortex A53 1,4 GHz, czterordzeniowy<br>(MSD6A828) |         |
|         | Pamięć systemu    | 2 GB                                                  |         |
|         | Pamięć            | 32 GB                                                 |         |
|         | System operacyjny | Android 5.0                                           |         |

 System operacyjny: Ten system operacyjny Android 5.0 nie jest standardowym systemem Android, dlatego usługa Google Play™ nie jest dostępna. Pliku APK nie można zainstalować w lokalizacji domyślnej, chyba że użytkownik uzyska zezwolenie z jednostek zarządzania. Skontaktuj się ze sprzedawcą firmy BenQ w celu uzyskania wsparcia dla zezwolenia osoby zarządzającej. Bez zezwolenia osoby zarządzającej zainstalowanie funkcji będzie niemożliwe. Użytkownik nie ma gwarancji, że samodzielnie zainstalowana APK będzie działała normalnie.

 Pamięć masowa: Zawartość pamięci masowej może różnić się w zależności od regionu, w którym dany produkt został zakupiony. Fabrycznie zainstalowany system i aplikacje mogą zajmować trochę miejsca.

# Wymiary RM5501K 694.5 ----Des 26.3 T 0.00 0 26.3 130.15 842.9 25.4 236.45 306.45 300 ŀ WAL WONT SCREW THRENO DEPTH 4 - W6 W2R. Okscimum value) . . . .

Jednostka: mm

#### RM6501K

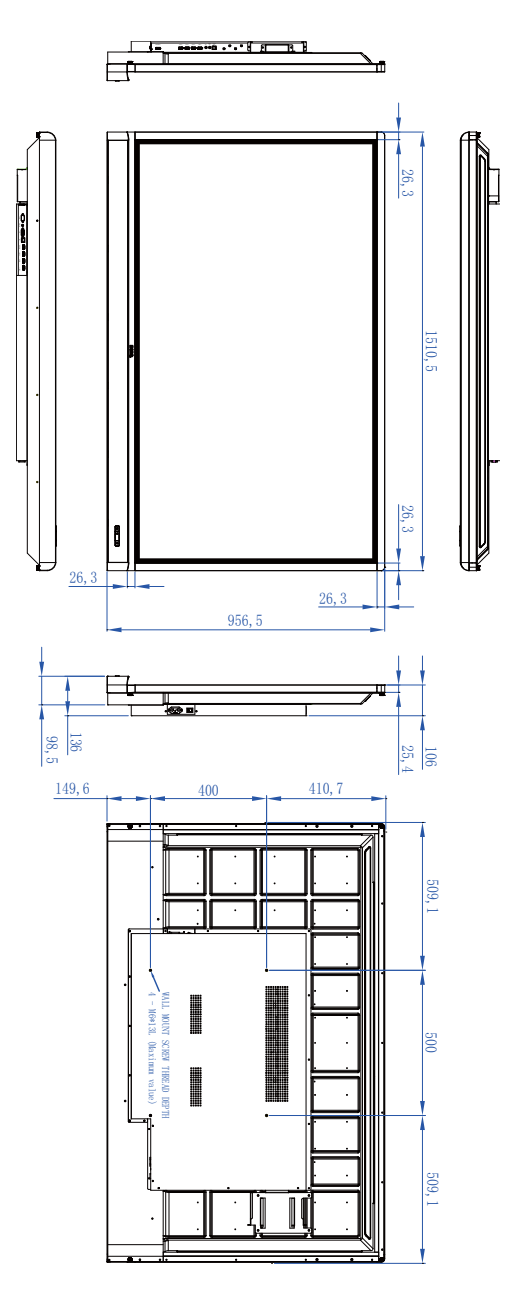

Jednostka: mm

# Obsługiwana rozdzielczość sygnału wejściowego

#### RM5501K i RM6501K

|                        | Źródło sygnału                       |        |     |
|------------------------|--------------------------------------|--------|-----|
| Rozdzielczość          | HDMI 1/<br>HDMI 2/<br>HDMI 3/<br>OPS | HDMI 4 | VGA |
| 640 x 350 przy 85 Hz   | 0                                    | 0      |     |
| 640 x 480 przy 85 Hz   | 0                                    | 0      |     |
| 640 x 480 przy 60 Hz   | 0                                    | 0      | 0   |
| 720 x 400 przy 85 Hz   | 0                                    | 0      |     |
| 720 x 400 przy 70 Hz   |                                      |        | 0   |
| 720 x 576 przy 60 Hz   | 0                                    | 0      |     |
| 800 x 600 przy 85 Hz   | 0                                    | 0      |     |
| 800 x 600 przy 60 Hz   |                                      |        | 0   |
| 1024 x 768 przy 85 Hz  | 0                                    | 0      |     |
| 1024 x 768 przy 60 Hz  |                                      |        | 0   |
| 1152 x 864 przy 75 Hz  | 0                                    | 0      |     |
| 1280 x 720 przy 120 Hz | 0                                    | 0      |     |
| 1280 x 720 przy 60 Hz  | 0                                    | 0      | 0   |
| 1280 x 800 przy 60 Hz  |                                      |        | 0   |
| 1280 x 960 przy 60 Hz  | 0                                    | 0      |     |
| 1280 x 1024 przy 85 Hz | 0                                    | 0      |     |
| 1360 x 768 przy 60 Hz  |                                      |        | 0   |
| 1366 x 768 przy 60 Hz  |                                      |        | 0   |
| 1600 x 900 przy 60 Hz  |                                      |        | 0   |
| 1600 x 1200 przy 60 Hz | 0                                    | 0      |     |
| 1920 x 1080 przy 60 Hz | 0                                    | 0      | 0   |
| 3840 x 2160 przy 30 Hz | 0                                    | 0      |     |
| 3840 x 2160 przy 60 Hz |                                      | 0      |     |

• O: obsługiwane

Puste: nieobsługiwane

# Rozwiązywanie problemów

| Problem                                               | Rozwiązanie                                                                                                    |
|-------------------------------------------------------|----------------------------------------------------------------------------------------------------|
| Brak obrazu                                           | <ul> <li>Sprawdź poniższe:</li> <li>Czy monitor jest włączony? Sprawdź wskaźnik zasilania monitora.</li> <li>Czy urządzenie przesyłające sygnał źródłowy jest włączone? Włącz urządzenie i spróbuj jeszcze raz.</li> <li>Czy któreś z przewodów są luźne? Upewnij się, że wszystkie przewody są dobrze podłączone.</li> <li>Czy na komputerze wybrano nieobsługiwaną rozdzielczość wyjściową? Wybierz obsługiwaną rozdzielczość, korzystając z tabeli Obsługiwana</li> </ul>                                                                                |
|                                                       | <ul> <li>rozdzielczość na stronie 56 i spróbuj ponownie.</li> <li>Czy na odtwarzaczu DVD lub Blu-ray wybrano<br/>nieobsługiwaną rozdzielczość wyjściową? Wybierz<br/>obsługiwaną rozdzielczość, korzystając z tabeli<br/>Obsługiwana rozdzielczość na stronie 56 i spróbuj<br/>ponownie.</li> </ul>                                                                                                    |
| Brak dźwięku                                          | <ul> <li>Sprawdź poniższe:</li> <li>Czy w monitorze lub urządzeniu źródłowym włączono funkcję wyciszenia? Wyłącz funkcję wyciszenia lub zwiększ głośność i spróbuj ponownie.</li> <li>Czy któreś z przewodów są luźne? Upewnij się, że wszystkie przewody sa dobrze podłaczone.</li> </ul>                                                                                                    |
| Obraz z komputera<br>wygląda nietypowo                | <ul> <li>Czy na komputerze wybrano nieobsługiwaną<br/>rozdzielczość wyjściową? Wybierz obsługiwaną<br/>rozdzielczość, korzystając z tabeli Obsługiwana<br/>rozdzielczość na stronie 56 i spróbuj ponownie.</li> <li>Użyj funkcji Autodostrojenie (Patrz Menu Obraz na<br/>stronie 35), aby monitor automatycznie<br/>zoptymalizował obraz z komputera.</li> <li>Jeśli wynik użycia funkcji Autodostrojenie nie jest<br/>zadowalający, skoryguj obraz ręcznie przy użyciu<br/>funkcji Zegar, Faza, Położenie w poziomie i<br/>Położenie w pionie.</li> </ul> |
| Wyświetlany obraz jest<br>rozmazany lub<br>ziarnisty. | <ul> <li>Użyj funkcji Wartość domyślna (Patrz Menu<br/>Ustawienie na stronie 37), aby dopasować<br/>rozdzielczość obrazu sygnału wyjściowego do<br/>rozdzielczości monitora.</li> <li>Jeśli działanie funkcji Wartość domyślna nie jest<br/>zadowalające, skoryguj rozdzielczość ręcznie przy<br/>użyciu funkcji EDID 1.4 lub EDID 2.0.</li> </ul>                                                                                                    |
| Przyciski panelu<br>sterowania nie działają           | Czy zablokowano przyciski panelu sterowania?<br>Przejdź do opisu funkcji <b>Blokada klawiatury</b> (Patrz<br>Menu Ustawienie na stronie 37), aby odblokować<br>przyciski i spróbuj ponownie.                                                                                                    |

|                  | <ul> <li>Sprawdź, czy ułożenie baterii jest prawidłowe.</li> </ul>                                                                                                    |
|------------------|----------------------------------------------------------------------------------------------------|
|                  | <ul> <li>Sprawdź, czy baterie nie są rozładowane.</li> </ul>                                                                                                    |
|                  | <ul> <li>Sprawdź odległość i kąt względem monitora.</li> </ul>                                                                                                    |
|                  | <ul> <li>Sprawdź, czy pilot jest prawidłowo kierowany w<br/>stronę okienka czujnika sygnałów z pilota na<br/>monitorze.</li> </ul>                                                                                                    |
| Pilot nie działa | <ul> <li>Sprawdź, czy nie ma przeszkód pomiędzy pilotem a<br/>okienkiem czujnika sygnałów z pilota.</li> </ul>                                                                                                    |
|                  | <ul> <li>Sprawdź, czy okienko czujnika sygnałów z pilota nie<br/>jest silnie oświetlone światłem jarzeniowym lub<br/>bezpośrednim światłem słonecznym.</li> </ul>                                                                                                 |
|                  | <ul> <li>Sprawdź, czy pobliskie urządzenia (komputer lub<br/>palmtop) nie transmitują sygnałów podczerwieni,<br/>które mogą być przyczyną zakłóceń transmisji<br/>sygnału pomiędzy pilotem a monitorem. Wyłącz<br/>funkcje podczerwieni tych urządzeń.</li> </ul> |
|                  | W przypadku pracy w środowisku zakłóceń ESD jest                                                                                                    |
| Funkcia USB      | rzeczą naturalną, że połączenie USB zostanie                                                                                                    |
|                  | przerwane. Użytkownicy muszą ponownie uruchomić połączenie USB ręcznie.                                                                                                    |